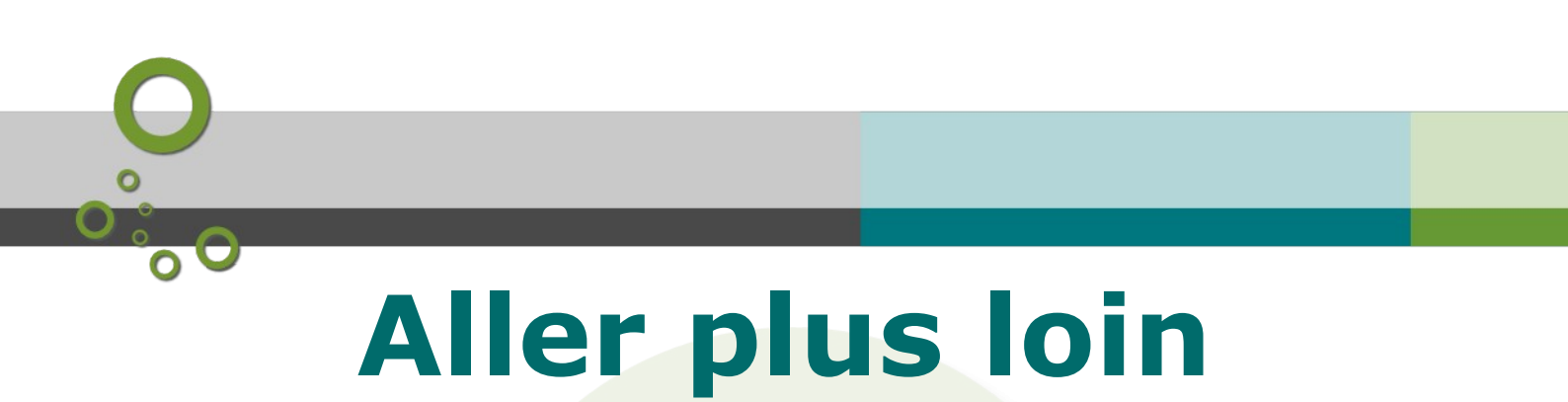

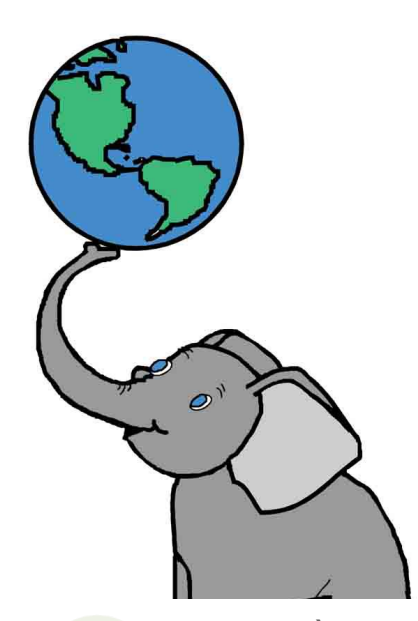

Version 1.4

Ministère de la Transition Ecologique Licence ETALAB

Janvier 2022

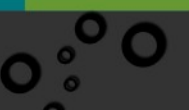

# **O** Table des matières

| Objectifs                                                   | 5  |
|-------------------------------------------------------------|----|
| Introduction                                                | 7  |
| I - fonctions et triggers                                   | 9  |
| A. Triggers et fonctions                                    | 9  |
| B. Pas à pas : création d'un trigger                        |    |
| C. 12 (tutoré) - Vue modifiable                             |    |
| D. 13 - triggers                                            | 14 |
| II - Optimisation                                           | 15 |
| A. L'optimisation des requêtes avec EXPLAIN                 | 15 |
| III - Utilisez la tables et vues systèmes                   | 23 |
| A. Présentation                                             | 23 |
| B. Modifier les propriétés des tables d'un schéma           | 23 |
| C. Arrêter une requête                                      | 25 |
| IV - Intégrer un géostandard dans la base de données        | 29 |
| A. Comprendre la Covadis et ses GéoStandards                | 29 |
| B. Intégrer un géostandard dans une base PostgreSQL/PostGIS | 30 |
| C. Importer et visualiser des données                       | 35 |
| Solution des exercices                                      | 41 |
| Contenus annexes                                            | 45 |

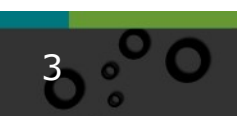

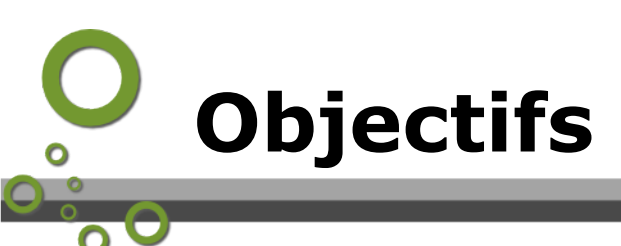

Ce module va vous permettre de :

- découvrir l'utilisation des fonctions et triggers ;
- apprendre à optimiser les requêtes et à utiliser les tables et vues systèmes ;

5

• savoir intégrer un géostandard dans la base de données

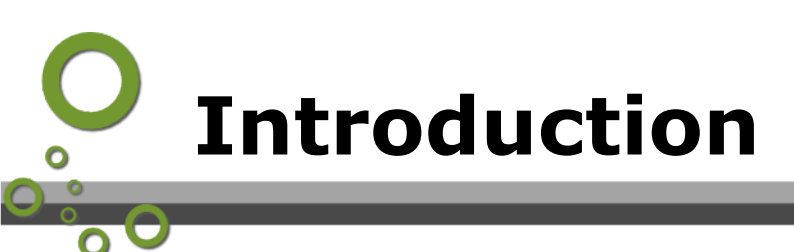

Le temps d'apprentissage de ce module est estimé à 3 heures, plus une heure pour la réalisation de l'exercice tutoré.

Il comporte :

- un exercice pas-à-pas ;
- un exercice en auto-correction ;
- un exercice "tutoré" dont vous devrez communiquer le résultat à vos tuteurs.

# o fonctions et triggers

| Triggers et fonctions             | 9  |
|-----------------------------------|----|
| Pas à pas : création d'un trigger | 10 |
| 12 (tutoré) - Vue modifiable      | 12 |
| 13 - triggers                     | 14 |

#### A. Triggers et fonctions

Un **trigger** ou déclencheur est associé à une table ou une vue. Il permet d'exécuter automatiquement des actions lorsque certains événements surviennent sur sa table ou sa vue de rattachement. Il peut :

- s'enclencher avant que l'événement ait lieu (**BEFORE**), pour par exemple vérifier ou modifier les données qui seront insérées ou mises à jour.
- s'enclencher après que l'événement ait lieu (AFTER), permettant par exemple de propager des mises à jour vers d'autres tables ou pour réaliser des tests de cohérence.
- Ou effectuer d'autres événements à la place de celui prévu initialement (INSTEAD OF) permettant par exemple de simuler une vue « modifiable » (voir cependant le paragraphe sur les vues modifiables dans la documentation de PostgreSQL). INSTEAD OF ne s'applique que pour les vues.

Un trigger exécute une fonction qui doit être créée au préalable.

PostgreSQL propose quatre types de fonction :

- fonctions écrites en SQL<sup>1</sup>
- fonctions en langage procédural<sup>2</sup> (PL/pgSQL, PL/Tcl, PL/Perl et PL/Python)
- fonctions internes<sup>3</sup>
- fonctions en langage  $C^4$ .

Nous allons voir quelques exemples d'utilisation en pgpsql.

La commande pour créer un trigger est :

```
CREATE [ CONSTRAINT ] TRIGGER nom { BEFORE | AFTER | INSTEAD OF } { événement [ OR ... ] }
```

- 1 http://docs.postgresql.fr/current/xfunc-sql.html
- 2 http://docs.postgresql.fr/current/xfunc-pl.html
- 3 http://docs.postgresql.fr/current/xfunc-internal.html
- 4 http://docs.postgresql.fr/current/xfunc-c.html

fonctions et triggers

```
ON nom_table
[ FROM nom_table_referencee ]
[ NOT DEFERRABLE | [ DEFERRABLE ] { INITIALLY IMMEDIATE | INITIALLY
DEFERRED } ]
[ FOR [ EACH ] { ROW | STATEMENT } ]
[ WHEN ( condition ) ]
EXECUTE PROCEDURE nom_fonction ( arguments )
Cette commande permet :
```

- d'associer le trigger à sa table ou sa vue
- d'indiquer son type (BEFORE, AFTER, ou INSTEAD OF)
- de définir les événements déclenchant (INSERT, UPDATE, DELETE, ou TRUNCATE, + CREATE, ALTER et DROP à partir de PostgreSQL 9.3)
- d'indiquer s'il se déclenche pour chaque ligne (FOR EACH ROW) ou une fois pour l'ensemble (FOR EACH STATEMENT).
- d'associer la fonction qui devra se déclencher.

#### Complément: Pour en savoir plus...

Il n'est pas possible de détailler dans ce cours le langage PL/pgSQL. On trouvera, par exemple  $ici^5$  une introduction.

Le *support de formation sur PL/pgSQL*<sup>6</sup> , complété par *PL/pgSQL avancé*<sup>7</sup>, proposé par la société Dalibo est également complet et une bonne source pour qui veut s'investir sur le sujet.

A compléter bien sûr *par la documentation officielle*<sup>8</sup>.

#### B. Pas à pas : création d'un trigger

Dans la base *stageXX* (remplaçer XX par votre numéro de stagiaire), créer la table *zonage* dans le schema *travail*, avec les spécifications suivantes

| gid         | serial not null (pk)   |
|-------------|------------------------|
| libelle     | varchar(50)            |
| surface_km2 | float                  |
| geom        | geometry(polygon,2154) |

#### Sous PgAdmin taper :

CREATE TABLE travail.zonage (gid SERIAL NOT NULL PRIMARY KEY, libelle VARCHAR(50), surface\_km2 FLOAT, geom geometry(polygon, 2154))

Nous souhaitons créer un trigger qui renseigne le champ *surface\_km2* et mette en majuscule le libelle à chaque insertion ou modification d'une donnée de la table.

On trouvera *ici*<sup>9</sup> une description de l'utilisation de psql pour les triggers.

On retiendra en particulier l'existence des variables de type **RECORD** (enregistrement):

- NEW : contenant la nouvelle ligne de la base de données dans les triggers de
- 5 https://blog.developpez.com/sqlpro/p10060/langage-sql-norme/postgresql\_syntaxe\_basique\_des\_fonctions
- 6 https://public.dalibo.com/exports/formation/manuels/formations/devpg/devpg.handout.html#plpgsql-les-bases
- $7\ -\ https://public.dalibo.com/exports/formation/manuels/modules/p2/p2.handout.html$
- 8 https://docs.postgresql.fr/current/plpgsql.html
- 9 http://docs.postgresql.fr/9.4/plpgsql-trigger.html

fonctions et triggers

niveau ligne (FOR EACH ROW). Elle est NULL dans un déclencheur de niveau instruction.

• **OLD** : contenant l'ancienne ligne de la base de données pour UPDATE ou DELETE. Elle est NULL dans un déclencheur de niveau instruction.

La fonction peut retourner NULL ce qui annulera l'insertion, la mise à jour ou la suppression de l'enregistrement ou OLD ou NEW ce qui validera la modification, l'ajout ou la suppression.

sous PgAdmin taper :

```
CREATE OR REPLACE FUNCTION travail.maj_zonage()
RETURNS "trigger" AS
$BODY$
BEGIN
NEW.surface_km2:= (ST_Area(NEW.geom)*0.000001);
NEW.libelle = UPPER(NEW.libelle);
RETURN NEW;
END;
$BODY$
LANGUAGE plpgsql;
```

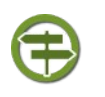

#### Conseil

Une astuce consiste à écrire systématiquement CREATE or REPLACE pour recharger rapidement la fonction en cas de changement du code.

#### taper maintenant :

CREATE TRIGGER maj\_surface BEFORE INSERT OR UPDATE ON travail.zonage FOR EACH ROW EXECUTE PROCEDURE travail.maj\_zonage(); Constater que le déclencheur apparaît maintenant dans

Constater que le déclencheur apparaît maintenant dans l'onglet info de la table travail.zonage sous DbManager dans QGIS (ou il peut être activé ou désactivé).

#### Déclencheurs

| Nom                           | Fonction   | Туре                                 | Activé                 |
|-------------------------------|------------|--------------------------------------|------------------------|
| maj_surface ( <u>delete</u> ) | maj_zonage | Before INSERT UPDATE<br>for each row | Oui ( <u>disable</u> ) |

Activer tous les déclencheurs / Désactiver tous les déclencheurs

Sous QGIS ajouter la table *travail.zonage* dans le canevas, passer en mode modification et saisir des polygones sans renseigner *surface\_km2* et en tapant un libelle en minuscule. Enregistrer et constater les changements dans la table des attributs.

| 🧭 zonage - At | tributs d'entités                           | 3 |
|---------------|---------------------------------------------|---|
|               |                                             |   |
|               |                                             |   |
| gid           | nextval('travail.zonage_gid_seq'::regclass) | J |
|               |                                             |   |
| libelle       | exemple de libelle                          | ] |
|               |                                             |   |
| surface_km2   |                                             | ] |
|               |                                             |   |
|               |                                             |   |
|               | OK Annuler                                  |   |

|   | gid 🗸 | libelle            | surface_km2    |
|---|-------|--------------------|----------------|
| 0 | 17    | EXEMPLE DE LIBELLE | 151.1798252404 |
| 1 | 18    | ALAIN              | 404.5595960156 |

#### C. 12 (tutoré) - Vue modifiable

Vous allez maintenant faire un exercice un peu plus compliqué (Vue modifiable avec l'utilisation de **INSTEAD OF**)

#### Question

Nous souhaitons gérer le positionnement des étiquettes de la table *zonage* et pouvoir adopter une étiquette personnalisée différente du libellé dans une nouvelle table *zonage\_etiq* spécifique à cette fonctionnalité (pour ne pas mélanger les données de présentation des étiquettes dans les données attributaires de la table zonage).

Cette nouvelle table aura pour attributs :

- gid : INTEGER (clef primaire)
- libelle\_etiq : TEXT
- x\_etiq : FLOAT
- y\_etiq : FLOAT

Un zonage pourra avoir de 0 à 1 étiquette.

L'objectif est de proposer à l'utilisateur une vue que l'on appellera *vue\_zonage* sur laquelle il pourra modifier le libellé et la position des étiquettes et à l'aide de trigger sur cette vue d'intercepter l' événement **UPDATE** pour faire en réalité les modifications dans la table *zonage\_etiq*.

1) Créer la table zonage\_etiq dans le schema travail.

| zonage_etiq    |
|----------------|
| 🗆 gid          |
| □ libelle_etiq |
| ⊡x_etiq        |
| □ y_etiq       |

2) créer la vue vue\_zonage par jointure avec les spécifications suivantes :

SI zonage\_etiq.gid est NULL ALORS vue\_zonage.libelle\_etiq = zonage.libelle SINON vue\_zonage.libelle\_etiq = zonage\_etiq.libelle\_etiq

SI zonage\_etiq.gid est NULL ALORS vue\_zonage.x\_etiq = « Coord X de centroide de zonage » SINON vue\_zonage.x\_etiq = zonage\_etiq.x\_etiq

fonctions et triggers

SI zonage\_etiq.gid est NULL ALORS vue\_zonage.y\_etiq = « Coord Y de centroide de zonage » SINON vue\_zonage.y\_etiq = zonage\_etiq.y\_etiq

| vue_zonage     |
|----------------|
| 🗆 gid          |
| 🗆 libelle_etiq |
| ⊡x_etiq        |
| □ y_etiq       |
| 🗆 geom         |

3) Créer une fonction maj\_zonage\_etiq() qui réalise l'algorithme suivant :

SI OLD.gid « existait déjà dans la liste des » zonage\_etiq.gid ALORS --> « mettre à jour » zonage etiq

----> zonage.libelle\_etiq avec le nouveau libelle en majuscule

----> zonage.x\_etiq avec le nouveau x\_etiq

---->zonage.y\_etiq avec le nouveau y\_etiq

SINON

--> « insérer » dans zonage\_etiq un nouvel enregistrement (avec les nouvelles valeurs)

4) créer le trigger sur la vue vue\_zonage.

5) faire un essai en modification d'étiquette en ajoutant la vue vue\_zonage au canva sous QGIS.

vérifier les attributs de la table :

|   | gid 🗸 | libelle_etiq    | x_etiq          | y_etiq         |
|---|-------|-----------------|-----------------|----------------|
| 0 | 17    | EXEMPLE DE LIBE | 199270.07085484 | 6274830.781156 |
| 1 | 18    | ALAIN           | 166298.2968326  | 6267408,563627 |

paramétrer l'emplacement des étiquettes dans les propriétés en indiquant les champs x\_etiq et y\_etiq

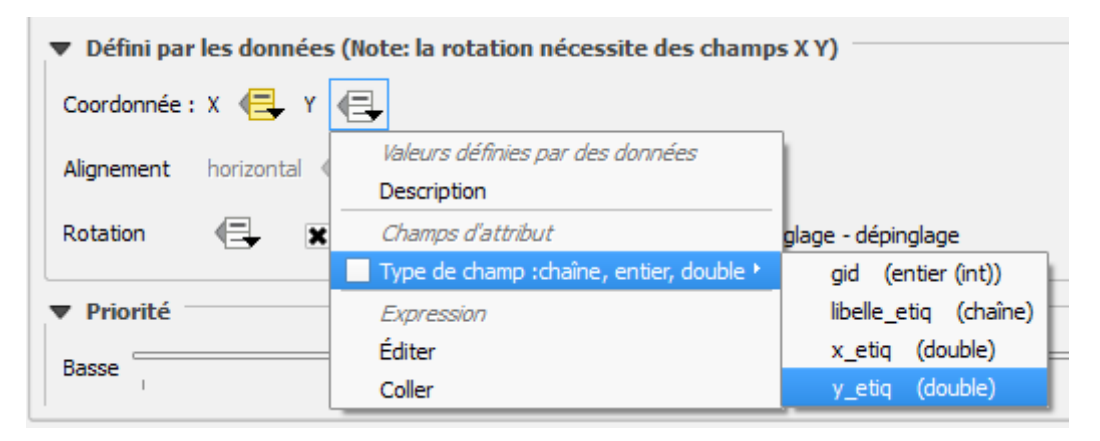

étiqueter la couche avec *libel\_etiq* 

basculer en mode édition et personnaliser des étiquettes avec les boutons

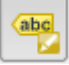

fonctions et triggers

enregistrer les modifications et vérifier le contenu de la table attributaire.

Envoyer vos différentes requêtes SQL aux tuteurs :

- 1. requête de création de la table zonage\_etiq
- 2. requête de création de la vue vue\_zonage
- 3. requête de création de la fonction maj\_zonage\_etiq
- 4. requête de création du trigger

**Important :** On ne cherche pas ici à pouvoir faire de la création de nouvelles entités directement dans *vue\_zonage*. C'est pourquoi on n'intercepte pas l'événement **INSERT**.

La création de nouvelles entités doit toujours se faire dans la couche *zonage*.

Indices :

Les spécifications de la jointure seront réalisées par utilisation de **CASE WHEN... THEN ... ELSE** dans la clause SELECT.

la fonction inclura un **IF...THEN... ELSE... END IF.** Le test portera sur le fait que OLD.gid (l'ancien gid avant modification) est ou non présent dans la liste des gid existants dans zonage\_etiq.gid. Cette liste sera obtenue par SELECT gid FROM travail.zonage etiq. Pour vérifier l'appartenance on utilisera donc le test.

IF OLD.gid IN (SELECT gid FROM travail.zonage\_etiq)

Le trigger utilisera l'événement **INSTEAD OF UPDATE** 

#### D. 13 - triggers

Cet exercice complémentaire va vous permettre d'utiliser les triggers pour gérer la mise à jour des contours des communautés de communes.

#### Question

[Solution n°1 p 43]

Nous souhaitons créer une table *limites\_cc* qui représente les contours des communautés de communes à partir des limites des communes de la table *commune64* et qui soit entièrement régénérée à chaque modification (INSERT, UPDATE, ou DELETE) dans les tables *structures* et *delegation*.

On pourra décomposer le problème en étapes :

1) trouver la requête qui créée un table permettant de visualiser le contours de CC à partir des limites de la table commune64 et des tables *structures* et *delegation* 

2) créer une fonction *actualise\_geofla* qui supprime la table si elle existe et la recrée en utilisant la requête du point 1

3) créer une procédure qui appelle la fonction *actualise\_geofla* en cas de modification dans les tables *structures* et *delegation*.

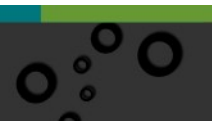

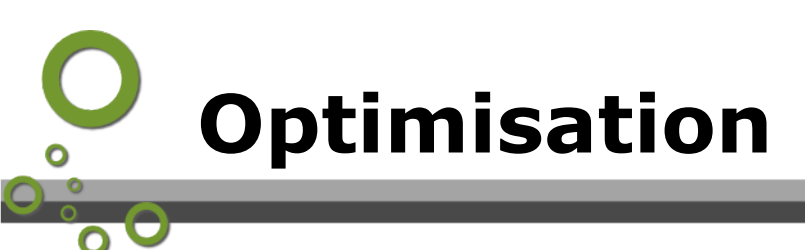

L'optimisation des requêtes avec EXPLAIN

A. L'optimisation des requêtes avec EXPLAIN

La performance des requêtes peut être affectée par un grand nombre d'éléments. Certains peuvent être contrôlés par l'utilisateur, d'autres sont fondamentaux au concept sous-jacent du système.

PostgreSQL réalise un plan de requête pour chaque requête qu'il reçoit. Choisir le bon plan correspondant à la structure de la requête et aux propriétés des données est absolument critique pour de bonnes performances, donc le système inclut un planificateur complexe qui tente de choisir les bons plans.

Optimiser les requêtes peut-être un art difficile, mais il est bon de connaître les rudiments.

Vous pouvez utiliser la commande <sup>10</sup> pour voir quel plan de requête le planificateur crée pour une requête particulière.

On pourra également lire le chapitre sur l'utilisation des *index*<sup>11</sup>.

*Le cours de Stéphane CROZAT*<sup>12</sup> constitue également une bonne introduction non orienté sur la géomatique.

#### Exemple d'optimisation avec création d'index

Sous PgAdmin, exécuter l'ordre SQL suivant sur la table *FR\_communes* du schéma *travail* de la base *stageXX* :

select \* from travail."FR\_communes" where "Code\_Commune" = '023' and "Statut" = 'Commune simple' and "Nom\_Région" = 'AQUITAINE'

noter le temps qui apparaît en bas à droite ou dans l'onglet 'messages' :

Données EXPLAIN <u>Messages</u> Notifications Exécution réussie. Temps total : 205 msec. 5 lignes affectées.

En fait si on re-execute plusieurs fois la requête on s'aperçoit d'une assez grande dispersion des résultats, mais l'ordre de grandeur reste le même.

- 10 http://docs.postgresql.fr/9.4/performance-tips.html#using-explain
- 11 http://docs.postgresql.fr/current/indexes-examine.html
- 12 https://stph.scenari-community.org/bdd/opt1/co/optAC03.html

15

Dans notre cas le temps d'exécution moyen est d'environ 140 ms. Lancer maintenant la requête avec l'option EXPLAIN :

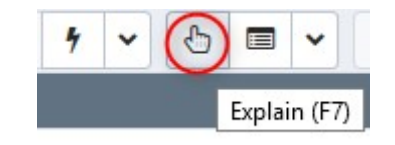

vous devez voir apparaître dans l'onglet 'EXPLAIN'

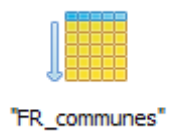

En positionnant le curseur sur l'icône des explications détaillées apparaissent :

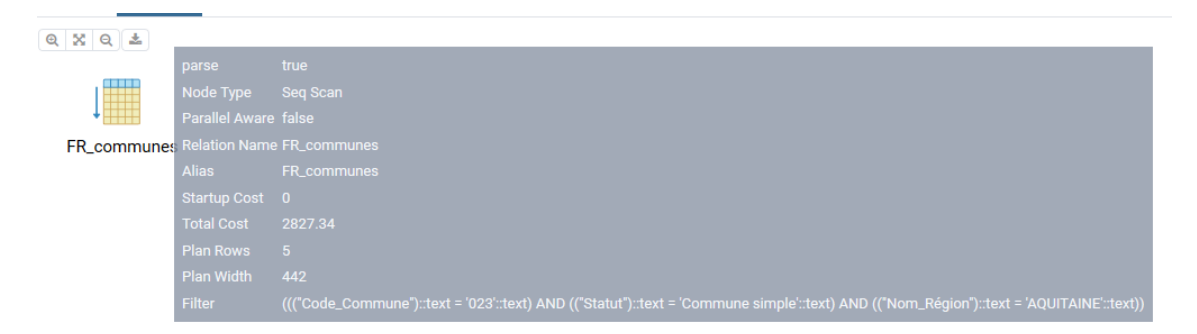

Seq scan : indique que le moteur SQLde PostgreSQL execute un balayage séquentiel sur la table FR\_communes

startup cost : est le coût estimé de lancement

Total cost : est le coût estimé du scan (les coûts sont estimés en *unité arbitraire*<sup>13</sup>)

Plan rows : indique que 5 lignes sont retournées

Plan width : longueur estimée en octets

EXPLAIN fourni des données estimées.

On peut exécuter EXPLAIN ANALYZE qui lui va exécuter la requête et fournir les coûts

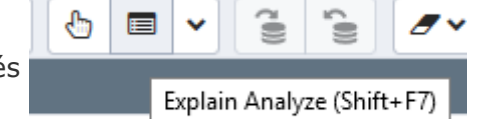

mesurés

Ajoutons maintenant un index (de type btree) sur le champs"Statut"

13 - http://docs.postgresql.fr/9.6/runtime-config-query.html#guc-seq-page-cost

|                                                                                                    |                                |   | Optimisation |
|----------------------------------------------------------------------------------------------------|--------------------------------|---|--------------|
| <ul> <li>✓ Image: Tables (23)</li> <li>&gt; Image: BATI_IND</li> <li>&gt; Image: BAI_SAN</li> </ul> | USTRIEL                        |   |              |
| > 🗄 commun                                                                                          | e                              |   |              |
| > 🛅 directi                                                                                         | Actualiser                     |   |              |
| > 🔠 iso_m                                                                                           | Créer >                        |   | Table        |
| > 🛅 iso_m                                                                                           |                                |   | Colonne      |
| > 🛅 n_cod                                                                                           | Compter les lignes             |   | Déalamahaun  |
| 🔉 🖽 n_mat                                                                                           | Supprimer                      | _ | Deciencheur  |
| > 🖽 n_parc                                                                                          | Supprimer en cascade           |   | Index        |
| > 🖽 n_pc_(                                                                                          |                                |   | Règle        |
| > 🛅 n_sre_                                                                                          | Reinitialiser les statistiques |   |              |

puis, réexécuter la requête SQL

Normalement vous devez constater un temps d'exécution plus court (le cas échéant exécuter plusieurs fois la requête pour avoir un temps moyen).

Relancer le EXPLAIN

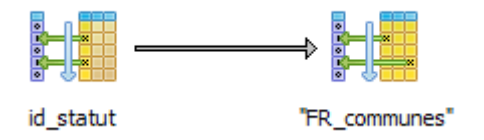

Le moteur de PostgreSQL commence par balayer la table d'index sur le statut pour un coût de 4.94, puis balaye uniquement les enregistrements de la table FR\_communes correspondant à la condition sur statut pour un coût de 299.15 (coût total) - 4.94 (coût du balayage de la table d'index).

Le coût total est de 299.15 et donc très inférieur au coût sans l'index.

Il se peut cependant que le planificateur n'utilise pas ce nouvel index dans votre cas particulier.

en effet les index ne sont pas systématiquement utilisés. Voir *la documentation PostgreSQL*<sup>14</sup>.

Ajouter maintenant un index supplémentaire sur le champ "Code\_Commune" et un autre sur le champ "Nom\_Région"

14 - http://docs.postgresql.fr/current/indexes-examine.html

relancer la requête et le EXPLAIN :

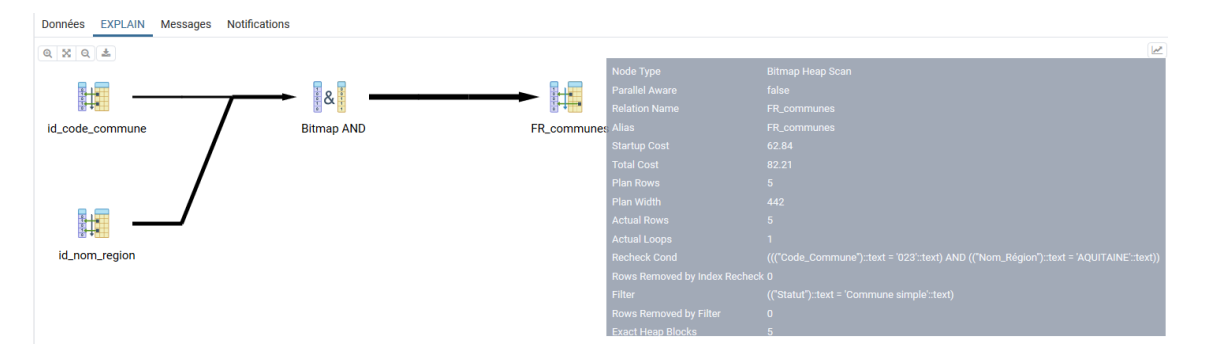

Si on survole l'icône finale à droite, on constate que le coût global est maintenant de 82.21

Le planificateur a choisi une stratégie :

- 1. balayage de l'index sur le champ Nom\_Région en 57.66
- 2. balayage de l'index *id\_commune* en 4.93
- 3. ET (Bitmap And) entre les deux résultats ci-dessus en 0
- balayage des lignes de la table FR\_Communes correspondantes en ajoutant le filtre sur le Statut en (82.21- 62.84) = 19.77

Pour un total de 82.21.

Le planificateur aurait pu choisir une autre stratégie en inversant le rôle d'un ou de deux des index. Il base sa stratégie sur les données statistiques qu'il maintient sur les tables.

Une commande **VACCUM ANALYZE** que l'on peut lancer sur la base *stageXX* à partir du menu *Outils -> Maintenance* 

permet de remettre à jour les statistiques sur les tables.

Tentons maintenant une autre stratégie d'optimisation en utilisant plutôt un index composite.

Supprimer les index créés sur la table (clic droit sur l'index -> supprimer)

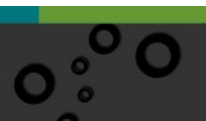

Optimisation

| 꿃           | Créer - Index        |    |                    |   |              |         |                     |        | × |
|-------------|----------------------|----|--------------------|---|--------------|---------|---------------------|--------|---|
| Gen         | eral Définition SQL  |    |                    |   |              |         |                     |        |   |
| rem         | plissage             |    |                    |   |              |         |                     |        | ^ |
| Uni         | que ?                | No |                    |   |              |         |                     |        |   |
| App<br>clus | partient à un ster ? | No | I                  |   |              |         |                     |        |   |
| San         | ns verrouillage ?    | No | l                  |   |              |         |                     |        |   |
| Cor         | ntrainte             | 1  |                    |   |              |         |                     |        |   |
| Col         | onnes                |    |                    |   |              |         |                     | +      |   |
|             | Colonne              |    | Classe d'opérateur |   | Ordre de tri | NULLS   | Collationnement     |        |   |
| Û           | Code_Commune         | •  | Select an item     | • | ASC          | LAST    | Select an item      | •      |   |
| Û           | Statut               | •  | Select an item     | • | ASC          | LAST    | Select an item      | •      |   |
| Û           | Nom_Région           | •  | Select an item     | • | ASC          | LAST    | Select an item      | •      |   |
|             |                      |    |                    |   |              |         |                     |        | ~ |
| i           | ?                    |    |                    |   | × Annuler    | 🗘 Réini | tialiser 🛛 🖺 Enregi | istrer |   |

créer un index qui porte sur les champs *statut* et *Nom\_Région* et *Code\_commune* :

Relancer l'analyse sur la requête :

| Données EXPLA | IN Messages Notifications |                                                                                                    |
|---------------|---------------------------|----------------------------------------------------------------------------------------------------|
| 0 % 0 ±       |                           |                                                                                                    |
|               |                           | Index Scan                                                                                                    |
|               |                           | false                                                                                                    |
| <b>~</b> ~⊞   |                           | Forward                                                                                                    |
| id_composite  |                           | id_composite                                                                                                    |
|               |                           | FR_communes                                                                                                    |
|               |                           | FR_communes                                                                                                    |
|               |                           | 0.41                                                                                                    |
|               |                           | 18.13                                                                                                    |
|               |                           | 5                                                                                                    |
|               |                           | 442                                                                                                    |
|               |                           | 5                                                                                                    |
|               |                           | 1                                                                                                    |
|               |                           | ((("Statut")::text = 'Commune simple'::text) AND (("Nom_Région")::text = 'AQUITAINE'::text) AND (("Code_Commune")::text = '023'::text)) |
|               |                           | c 0                                                                                                    |

La stratégie est maintenant de balayer l'index composite, puis de rechercher les enregistrements correspondant dans la table *FR\_communes* pour un coût total de 18.13

A comparer avec les résultats précédents.

Bien entendu il ne faut pas abuser de la création des index (occupation disque et ralentissement des requêtes en modifications), mais les utiliser a bon escient après avoir diagnostiqué les requêtes coûteuses les plus fréquentes.

19

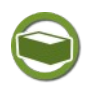

#### Complément

EXPLAIN fourni des temps estimés, EXPLAIN ANALYZE fourni les temps observés (exécute la requête), ce qui est beaucoup plus précis mais coûteux en temps. Il est également possible d'avoir plus de détails avec EXPLAIN ANALYZE VERBOSE

| I Catalogue post |     |     |      |      | * stage00/stage0 * |      |              |            |
|------------------|-----|-----|------|------|--------------------|------|--------------|------------|
|                  | 4   | ~   | 6    |      | ~                  | 70)) | <u>د</u> ۱۱) | <b>Z</b> ~ |
|                  |     |     |      |      | ~                  | Verb | eux          |            |
|                  |     |     |      |      | ~                  | Coût |              |            |
| '01              | 23' | and | "Sta | atut |                    | Tam  | oon          |            |
|                  |     |     |      |      |                    | Chro | nomét        | trage      |
|                  |     |     |      |      |                    |      |              |            |

#### ou directement en SQL :

explain analyze verbose select \* from travail."FR\_communes" where
"Code\_Commune" = '023' and "Statut" = 'Commune simple' and "Nom\_Région"
= 'AQUITAINE'

#### qui renvoi :

"Index Scan using id\_composite on travail."FR\_communes" (cost=0.41..18.13 rows=5 width=442) (actual time=0.024..0.032 rows=5 loops=1)"

" Output: id, geom, "Code\_Commune", "INSEE\_Commune", "Nom\_Commune", "Statut", "Population", "Superficie", "Altitude\_Moyenne", "Code\_Canton", "Code\_dpt\_arr\_can", "Code\_Arrondissement", "Code\_dpt\_arr", "Code\_Département", "Nom\_Département", "Code\_Région", "Nom\_Région""

" Index Cond: ((("FR\_communes"."Statut")::text = 'Commune simple'::text) AND (("FR\_communes"."Nom\_Région")::text = 'AQUITAINE'::text) AND (("FR\_communes"."Code\_Commune")::text = '023'::text))"

"Planning time: 0.104 ms"

"Execution time: 0.056 ms"

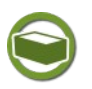

#### Complément

PostgreSQL permet de mettre dans le fichier de log, les requêtes ayant plus pris plus d'un certain temps. Cette option se configure via l'entrée *log\_min\_duration\_statement* du fichier de configuration PostgreSQL.

A noter également un *site* <sup>15</sup>qui permet de mettre en exergue les parties les plus coûteuses d'un plan d'analyse.

Dalibo propose *PEV2*<sup>16</sup> qui est utilisable en *ligne*<sup>17</sup> ou en téléchargement.

On trouvera également des explications très détaillées sur ce *site*<sup>18</sup> avec par exemple la description des *opérations*<sup>19</sup> des plans d'analyse.

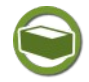

## *Complément : Indexation des géométries dans des requêtes complexes.*

Si on utilise des sous-requêtes qui calculent des géométries (st\_intersection, st\_buffer,...) pour ensuite les croiser avec des grosses tables (ex : département entier), il faut savoir que les géométries calculées ne sont pas indexées. Une solution d'optimisation peut alors être de créer une table résultat temporaire qui pourra être elle, être indexée :

CREATE TEMP TABLE Matable AS..., puis CREATE INDEX monIndex ON MaTable USING GIST (the\_geom),

- 15 http://explain.depesz.com/
- 16 https://blog.dalibo.com/2021/01/26/pev2\_whats\_new.html
- 17 https://explain.dalibo.com/
- 18 http://use-the-index-luke.com/fr
- 19-http://use-the-index-luke.com/fr/sql/plans-dexecution/postgresql/operations

Optimisation

21 0

au lieu de WITH Matable AS (SELECT...) qui ne permet pas de réaliser la phase d'indexation.

Exemple :

Si on créé un index sur « Matable »

---creation d'un index sur la géométrie de "matable"

CREATE INDEX matable\_the\_geom\_idx ON matable USING gist (the\_geom);

Puis qu'on utilise, par exemple, un syntaxe CTE :

WITH tampons AS (SELECT st\_buffer(the\_geom) as geom from ma\_table)

SELECT \* from tampons where ST\_area(geom) <100 ;

L'index **n'est pas mobilisé** puisque le WHERE n'utilise pas la géométrie indexée the\_geom, mais la géométrie calculée geom=st\_buffer(the\_geom)

Il pourrait donc être opportun de créer une table temporaire « tampons » plutôt que d'utiliser le WITH.

# ΙΙ

# O Utilisez la tables et vues systèmes

| Présentation                                   | 23 |
|------------------------------------------------|----|
| Modifier les propriétés des tables d'un schéma | 23 |
| Arrêter une requête                            | 25 |

#### A. Présentation

Pour l'administrateur système il est utile de surveiller l'activité de la base de données. On trouvera une introduction dans la documentation de PostgreSQL sur le *monitoring*<sup>20</sup>. Le récupérateur de statistique propose des *vues statistiques standards*<sup>21</sup>.

PostgreSQL dispose également d'un certains nombres de tables et vues systèmes dans les *catalogues*<sup>22</sup>.

Dans cette formation nous explorerons que deux cas de figure simples :

- Lister les tables d'un schéma d'une base et changer le propriétaire
- Arrêter une requête longue

#### B. Modifier les propriétés des tables d'un schéma

La vue <sup>23</sup> que l'on peut trouver dans PgAdmin pour chaque base dans

#### catalogue $\rightarrow$ catalogue PostgreSQL $\rightarrow$ Vues $\rightarrow$ pg\_tables

donne les informations sur chaque table de la base de données.

On peut par exemple extraire les tables du schema *travail* de la base *stageXX* avec la requête suivante :

select tablename from pg tables where schemaname = 'travail';

Récupérer la liste des tables d'un schéma peut-être utile pour par exemple mettre à jour les droits sur toutes les tables ou changer de propriétaires.

Pour mémoire on peut par exemple changer le propriétaire d'un table avec la

- 20 http://docs.postgresql.fr/current/monitoring.html
- 21 http://docs.postgresql.fr/current/monitoring-stats.html#monitoring-stats-views-table
- 22 http://docs.postgresql.fr/current/catalogs.html
- 23-http://docs.postgresql.fr/current/view-pg-tables.html

#### commande

ALTER TABLE matable OWNER nouveauproprietaire ;

#### La requête :

```
select CONCAT('ALTER TABLE travail.',tablename, ' OWNER TO gary00;')
FROM pg_tables where schemaname = 'travail';
renvoi:
```

| Donr | ées EXPLAIN Messages Notifications                              |
|------|-----------------------------------------------------------------|
|      | concat<br>text                                                  |
| 1    | ALTER TABLE travail.test3d OWNER TO gary00;                     |
| 2    | ALTER TABLE travail.surface_eau OWNER TO gary00;                |
| 3    | ALTER TABLE travail.surface_eau_2d OWNER TO gary00;             |
| 4    | ALTER TABLE travail.toto3d OWNER TO gary00;                     |
| 5    | ALTER TABLE travail.val_etat_eolienne OWNER TO gary00;          |
| 6    | ALTER TABLE travail.val_etat_pc OWNER TO gary00;                |
| 7    | ALTER TABLE travail.val_etat_demande_zde OWNER TO gary00;       |
| 8    | ALTER TABLE travail.FR_communes OWNER TO gary00;                |
| 9    | ALTER TABLE travail.invalidgeometry OWNER TO gary00;            |
| 10   | ALTER TABLE travail.communes64 OWNER TO gary00;                 |
| 11   | ALTER TABLE travail.localisation_geographique_des_mares_2012 OW |

Que l'on peut exporter en script SQL en supprimant les double-quotes :

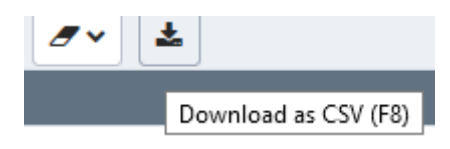

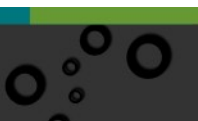

Le rechargement de ce script dans l'interface SQL donne :

| ₿ <sup>0</sup> | stage00/stage00@DOIP FOAD PostgreSQL |                                                                              |  |  |  |  |
|----------------|--------------------------------------|------------------------------------------------------------------------------|--|--|--|--|
| Édite          | eur de requêtes                      | Historique                                                                   |  |  |  |  |
| 1              | concat                               |                                                                              |  |  |  |  |
| 2              | ALTER TABLE                          | travail.test3d OWNER TO gary00;                                              |  |  |  |  |
| 3              | ALTER TABLE                          | travail.surface_eau OWNER TO gary00;                                         |  |  |  |  |
| 4              | ALTER TABLE                          | travail.surface_eau_2d OWNER TO gary00;                                      |  |  |  |  |
| 5              | ALTER TABLE                          | travail.toto3d OWNER TO gary00;                                              |  |  |  |  |
| 6              | ALTER TABLE                          | travail.val_etat_eolienne OWNER TO gary00;                                   |  |  |  |  |
| 7              | ALTER TABLE                          | travail.val_etat_pc OWNER TO gary00;                                         |  |  |  |  |
| 8              | ALTER TABLE                          | <pre>travail.val_etat_demande_zde OWNER TO gary00;</pre>                     |  |  |  |  |
| 9              | ALTER TABLE                          | travail.FR_communes OWNER TO gary00;                                         |  |  |  |  |
| 10             | ALTER TABLE                          | travail.invalidgeometry OWNER TO gary00;                                     |  |  |  |  |
| 11             | ALTER TABLE                          | travail.communes64 OWNER TO gary00;                                          |  |  |  |  |
| 12             | ALTER TABLE                          | <pre>travail.localisation_geographique_des_mares_2012 OWNER TO gary00;</pre> |  |  |  |  |
| 13             | ALTER TABLE                          | travail.makevalidgeometry OWNER TO gary00;                                   |  |  |  |  |
| 14             | ALTER TABLE                          | travail.makevalidgeometry2 OWNER TO gary00;                                  |  |  |  |  |
| 15             | ALTER TABLE                          | travail.n_pc_eolien_r52 OWNER TO gary00;                                     |  |  |  |  |
| 16             | ALTER TABLE                          | travail.n_sre_eolien_s_r52 OWNER TO gary00;                                  |  |  |  |  |
| 17             | ALTER TABLE                          | travail.qgis_menubuilder_metadata OWNER TO gary00;                           |  |  |  |  |
| 18             | ALTER TABLE                          | travail.n_parc_eolien_s_r52 OWNER TO gary00;                                 |  |  |  |  |

Il suffit de supprimer la première ligne et d'exécuter le script.

Attention à remettre des guillemets ("") pour les noms de table qui contiendraient des majuscules

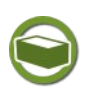

#### Complément : Utilisation de fonctions utilitaires d'ASGARD

*ASGARD*<sup>24</sup> propose des *fonctions utilitaires*<sup>25</sup>. Par exemple la fonction *asgard\_admin\_proprietaire*<sup>26</sup> permet d'attribuer un schéma et tous les objets qu'il contient à un [nouveau] propriétaire

#### C. Arrêter une requête

Normalement vous devriez pour la mise au point des requêtes faire des essais sur des jeux limités, par exemple avec utilisation de **LIMIT 10**.

Il vaut mieux également avant de lancer une requête exécuter un **EXPLAIN** qui vous indiquera le temps estimé de la requête.

Il faut peut-être rajouter des index, peut-être revoir la requête, peut-être même si elle est trop complexe la décomposer pour la mettre dans une fonction.

Si toutefois vous souhaitez arrêter une requête trop longue. Il existe une table système qui recense toutes les requêtes en cous dans la base. C'est la table *pg\_stat\_activity*.

select \* from pg\_stat\_activity;

24 - https://snum.scenari-community.org/Asgard/Documentation/#SEC\_Introduction

25 - https://snum.scenari-community.org/Asgard/Documentation/#SEC\_FonctionsUtilitaires

26 - https://snum.scenari-community.org/Asgard/Documentation/#CON\_AsgardAdminProprietaire

va renvoyer un tableau avec une ligne par processus serveur, montrant les informations liées à l'activité courante du processus, comme l'état et la requête en cours

Extrait :

| Do | inéesEXPLAIN Messages Notifications |                 |                |                 |                 |                          |                     |                         |                        |                                           |                                        |                                         |                               |
|----|-------------------------------------|-----------------|----------------|-----------------|-----------------|--------------------------|---------------------|-------------------------|------------------------|-------------------------------------------|----------------------------------------|-----------------------------------------|-------------------------------|
|    | datid<br>oid                        | datname<br>name | pid<br>integer | usesysid<br>oid | usename<br>name | application_name<br>text | client_addr<br>inet | client_hostname<br>text | client_port<br>integer | backend_start<br>timestamp with time zone | xact_start<br>timestamp with time zone | query_start<br>timestamp with time zone | state_change<br>timestamp wit |
| 1  | 134284                              | stage01         | 27448          | 16426           | geoadm          | pgAdmin 4 - DB:stag      | 172.26.49.27        | [null]                  | 19971                  | 2019-08-29 11:51:01.413856+02             | [null]                                 | 2019-08-29 12:04:12.993564+02           | 2019-08-29 12                 |
| 2  | 12407                               | postgres        | 27447          | 16426           | geoadm          | pgAdmin 4 - DB:post      | 172.26.49.27        | [null]                  | 19970                  | 2019-08-29 11:51:01.236618+02             | [null]                                 | 2019-08-29 12:04:16.396233+02           | 2019-08-29 12                 |
| 3  | 12407                               | postgres        | 1568           | 16472           | stage00         | pgAdmin 4 - DB:post      | 172.26.49.157       | (null)                  | 56154                  | 2019-08-29 13:33:40.665118+02             | [null]                                 | 2019-08-29 13:33:40.829232+02           | 2019-08-29 13                 |
| 4  | 18021                               | stage00         | 1545           | 16472           | stage00         | pgAdmin 4 - DB:stag      | 172.26.49.157       | [null]                  | 56132                  | 2019-08-29 13:33:21.380822+02             | [null]                                 | 2019-08-29 13:35:09.916614+02           | 2019-08-29 13                 |
| 5  | 18021                               | stage00         | 1548           | 16472           | stage00         | pgAdmin 4 - CONN:4       | 172.26.49.157       | (null)                  | 56137                  | 2019-08-29 13:33:24.378553+02             | 2019-08-29 13:40:55.696667+02          | 2019-08-29 13:40:55.696667+02           | 2019-08-29 13                 |
| 6  | 18021                               | stage00         | 27241          | 16472           | stage00         | pgAdmin 4 - CONN:4       | 172.26.49.157       | [null]                  | 51135                  | 2019-08-29 11:47:19.040055+02             | [null]                                 | 2019-08-29 11:54:16.966322+02           | 2019-08-29 11                 |
| 7  | 18021                               | stage00         | 27209          | 16472           | stage00         | pgAdmin 4 - DB:stag      | 172.26.49.157       | [null]                  | 51106                  | 2019-08-29 11:47:08.882878+02             | [null]                                 | 2019-08-29 11:54:17.025652+02           | 2019-08-29 11                 |
| 8  | 12407                               | postgres        | 27204          | 16472           | stage00         | pgAdmin 4 - DB:post      | 172.26.49.157       | [null]                  | 51104                  | 2019-08-29 11:47:07.707636+02             | [null]                                 | 2019-08-29 11:47:07.829365+02           | 2019-08-29 11                 |

Le détail des colonnes est donné ici 27:

*pid* nous permet d'identifier le processus serveur. La colonne *query* permet de vérifier la requête.

La colonne *client\_addr* renvoi l'adresse IP des clients connectés (::1 signifie qu'il s'agit du poste local).

Il est possible d'avoir un sous-ensemble de ces informations, par exemple :

SELECT pg\_stat\_get\_backend\_pid(s.backendid) AS pid,

pg stat get backend activity(s.backendid) AS query

FROM (SELECT pg stat get backend idset() AS backendid) AS s;

va renvoyer quelque chose qui peut ressembler à :

| Dor | Données EXPLAIN Messages Notifications |                                                                                                    |  |  |  |  |  |
|-----|----------------------------------------|----------------------------------------------------------------------------------------------------|--|--|--|--|--|
|     | <b>pid</b><br>integer                  | query<br>text                                                                                                    |  |  |  |  |  |
| 1   | 27204                                  |                                                                                                    |  |  |  |  |  |
| 2   | 27209                                  | SELECT oid, format_type(oid, NULL) AS typname FROM pg_type WHERE oid IN (25) ORDER BY oid;                                                                             |  |  |  |  |  |
| 3   | 27241                                  | explain analyze verbose select * from travail."FR_communes* where *Code_Commune* = '023' and *Statut* = 'Commune simple' and *Nom_Région* = 'AQUITAINE'                |  |  |  |  |  |
| 4   | 1548                                   | SELECT pg_stat_get_backend_pid(s.backendid) AS pid,                                                                                                    |  |  |  |  |  |
| 5   | 1545                                   | SELECT old, format_type(old, NULL) AS typname FROM pg_type WHERE old IN (26, 19, 23, 26, 19, 25, 869, 25, 23, 1184, 1184, 1184, 1184, 25, 25, 25, 28, 28, 25) ORDER BY |  |  |  |  |  |
| 6   | 1568                                   | SELECT 1                                                                                                    |  |  |  |  |  |
| 7   | 27447                                  |                                                                                                    |  |  |  |  |  |
| 8   | 27448                                  | /*pga4dash*/                                                                                                    |  |  |  |  |  |

La fonction pg\_cancel\_backend() nous permet de tuer un processus serveur. select pg cancel backend(6520) ;

Cette commande devrait retourner t (true). Si c'est bien le cas, dans quelques secondes, si vous relancez le select \* from pg\_stat\_activity;, elle devrait avoir disparu. Si ce n'est pas le cas, c'est peut être parce qu'elle est déjà terminée, parce qu'elle a déjà été tuée par ailleurs, ou que vous n'avez pas les droits pour terminer une requête.

# *Complément : Utilisation de l'outil 'Etat du serveur' de PgAdmin*

PgAdmin propose l'outil *tableau de bord*. Le cas échéant l'ajouter en avec un clic droit dans la barre des onglets

| <ul><li>Remove Panel</li><li>Detach Panel</li></ul> |   |                 |
|-----------------------------------------------------|---|-----------------|
| Add Panel                                           | > | tableau de bord |

27 - http://docs.postgresql.fr/current/monitoring-stats.html#pg-stat-activity-view

| Acti | Activité du serveur |     |                                              |                         |             |                          |               |                          |          |            |       |
|------|---------------------|-----|----------------------------------------------|-------------------------|-------------|--------------------------|---------------|--------------------------|----------|------------|-------|
| Ses  | Sessions            |     | Verrous Transactions préparées Configuration |                         |             |                          |               |                          | Q Search |            |       |
|      |                     |     | PID                                          | Base de données         | Utilisateur | Application              | Client        | Démarrage du processus   | État     | Wait event | PID b |
| 8    |                     | ٠   | 1545                                         | stage00                 | stage00     | pgAdmin 4 - DB:stage00   | 172.26.49.157 | 2019-08-29 13:33:21 CEST | idle     |            |       |
| 0    | ٩,                  | Ann | uler la requêt                               | e en cours <sup>B</sup> | stage00     | pgAdmin 4 - DB:postgres  | 172.26.49.157 | 2019-08-29 13:33:40 CEST | active   |            |       |
| 0    |                     | •   | 27204                                        | postgres                | stage00     | pgAdmin 4 - DB:postgres  | 172.26.49.157 | 2019-08-29 11:47:07 CEST | idle     |            |       |
| 0    |                     | ÷   | 27209                                        | stage00                 | stage00     | pgAdmin 4 - DB:stage00   | 172.26.49.157 | 2019-08-29 11:47:08 CEST | idle     |            |       |
| 0    |                     | ×   | 27241                                        | stage00                 | stage00     | pgAdmin 4 - CONN:4044863 | 172.26.49.157 | 2019-08-29 11:47:19 CEST | idle     |            |       |
| 0    |                     | ٠   | 27447                                        | postgres                | geoadm      | pgAdmin 4 - DB:postgres  | 172.26.49.27  | 2019-08-29 11:51:01 CEST | idle     |            |       |
| 0    |                     | ×   | 27448                                        | stage01                 | geoadm      | pgAdmin 4 - DB:stage01   | 172.26.49.27  | 2019-08-29 11:51:01 CEST | idle     |            |       |

Les icône à gauche permettent :

Terminer la session : Tue le processus serveur sélectionné

Annuler la requête : annule une requête en cours

Utiliser ces fonctions avec précaution car elles peuvent conduire à perturber le fonctionnement du serveur et à devoir le redémarrer.

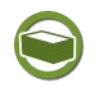

#### Complément

On trouve sur Internet des exemple de requêtes sur les tables systèmes qui peuvent être intéressantes pour un administrateur :

exemples :

*Lister tous les index de toutes les tables :*<sup>28</sup>

Lister toutes les contraintes<sup>29</sup>

Ce type de requête permet de procéder à des vérification après import de données en masse par exemple.

Autres exemples : *Scripts d'administration de la base partagée CeremaBase Centre-Est*<sup>30</sup>

28 - http://www.postgresql.org/message-id/432F450F.4080700@squiz.net

- 29 http://solaimurugan.blogspot.fr/2010/10/list-out-all-forien-key-constraints.html
- 30 Scripts d'administration de la base partagée CeremaBase Centre-Est

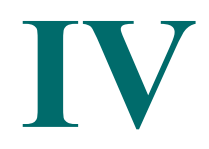

| Comprendre la Covadis et ses GéoStandards                | 29 |
|----------------------------------------------------------|----|
| Intégrer un géostandard dans une base PostgreSQL/PostGIS | 30 |
| Importer et visualiser des données                       | 35 |

Nous allons voir comment intégrer un géostandard dans une base PostgreSQL/PostGIS. Après un rappel sur la Covadis (désormais placée sous la commission des standards du *CNIG*<sup>31</sup>) et les géostandards, la manipulation va consister à, successivement :

- créer la base de données ou le schéma qui va accueillir les tables et les données ;
- créer les tables à partir du script SQL obtenu via le serveur de gabarits ;
- importer les fichiers SHP de données dans la base ;
- consulter les données importées avec QGIS.

Dans ce chapitre, nous nous appuierons sur l'exemple du **géostandard de l'éolien** terrestre.

#### A. Comprendre la Covadis et ses GéoStandards

#### Fondamental : Rôle de la COVADIS

La Covadis, Commission de validation des données pour l'information spatialisée, était une commission interministérielle mise en place par les ministères en charge de l'écologie, du logement et de l'agriculture pour **standardiser leurs données géographiques les plus fréquemment utilisées** dans leurs métiers.

#### La COVADIS a produit des GéoStandards

Depuis septembre 2019, *La COVADIS est placée sous la commission Données du CNIG*<sup>32</sup>, désormais la commission des standards.

31 - http://cnig.gouv.fr/?page\_id=15232

 $\overline{\mathbf{Q}}$ 

32 - http://cnig.gouv.fr/?page\_id=15232

Si vous n'êtes pas familier avec la Covadis et les géostandards, nous vous invitons maintenant à **lire la ressource** *Comprendre la Covadis et ses GéoStandards*<sup>33</sup>.

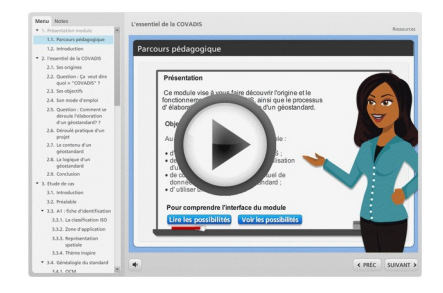

#### **B. Intégrer un géostandard dans une base PostgreSQL/PostGIS**

Travailler avec des tables issues de l'implémentation d'un géostandard dans une vraie base de données relationnelle telle que PostgreSQL/PostGIS présente des avantages :

- mettre en œuvre des contraintes qui permettent d'assurer un contrôle sur les données et éviter, entre autres, les erreurs de saisie ;
- disposer de vues qui permettent de masquer aux utilisateurs la complexité de la base de données ;
- optimiser de manière transparente les traitements sur des volumes de données importants.

Par exemple, nous verrons que le géostandard sur l'éolien terrestre, au moyen d'un script SQL, définit des contraintes qui seront automatiquement implémentées avec les tables correspondantes dans la base de données.

Ce n'est pas le cas si l'on utilise des couches SHP ou TAB qui ont été directement importées dans une base de données, puisque les contraintes définies dans le standard n'auront pas été prises en compte.

## $\odot$

## Méthode : Création de la base de données ou du schéma avec pgAdmin

Pour intégrer les tables issues d'un géostandard dans PostgreSQL/PostGIS, on peut :

- soit créer une nouvelle base de données et intégrer les tables dans un des schémas de cette nouvelle base ;
- soit utiliser une base existante et créer un schéma qui pourra être réservé aux nouvelles tables.

Le choix de la solution dépend de l'organisation choisie. En ce qui nous concerne, nous allons **créer un nouveau schéma qui sera dénommé** *eolienterrestre***.** Lancer pgAdmin

Dans le navigateur d'objets, sélectionner votre base de données stagexx et avec un clic droit sur Schémas choisir Créer -> Schéma...

Le dénommer eolienterrestre et vous en faire le propriétaire

33 - http://www.territoires-ville.cerema.fr/comprendre-la-covadis-et-ses-geostandards-a1463.html

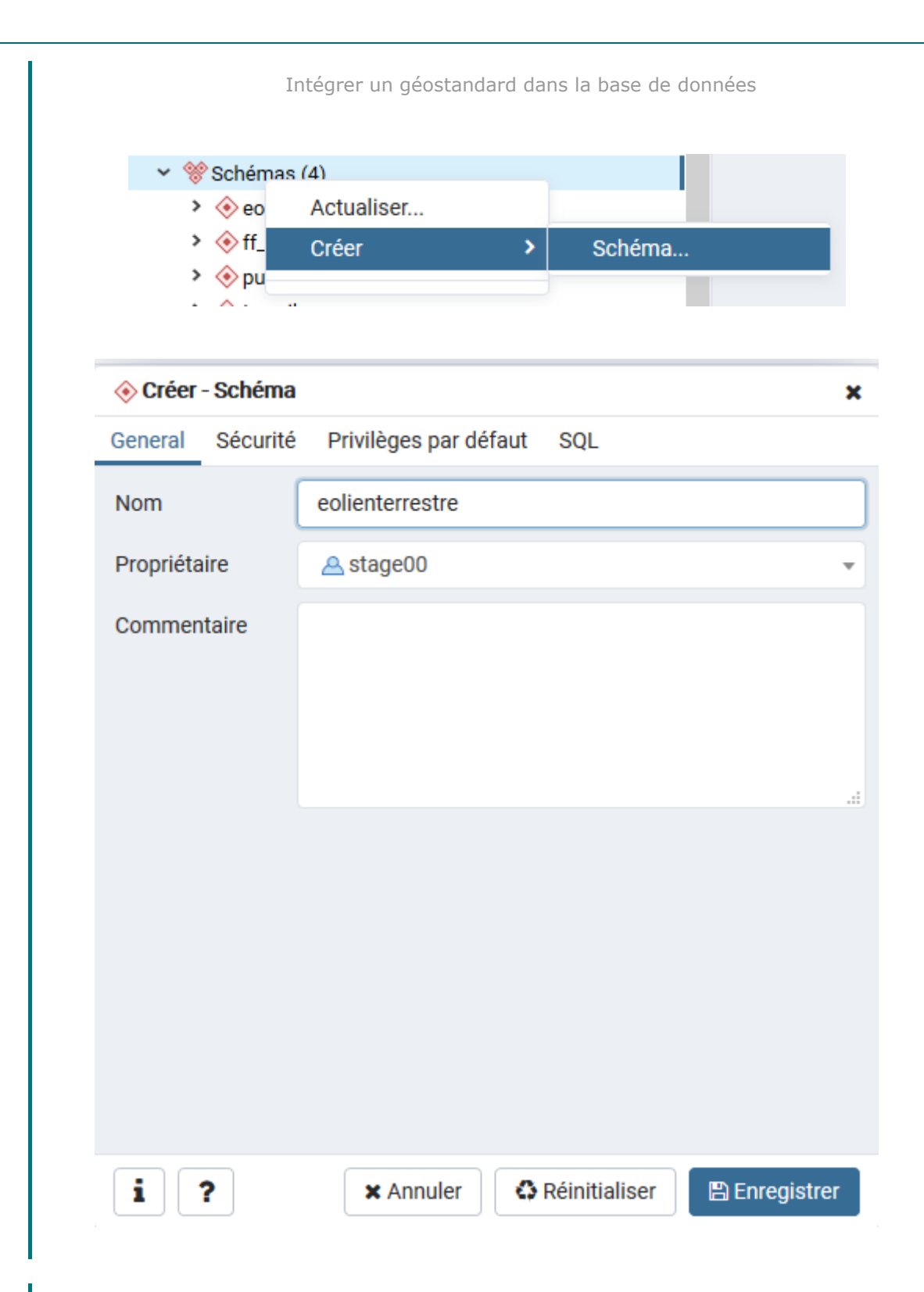

#### *Méthode : Obtenir le script SQL de création des tables à partir du serveur de gabarits*

Le serveur de gabarits *http://geostandards.developpement-durable.gouv.fr/*<sup>34</sup> permet d'obtenir des informations sur les géostandards élaborés par la Covadis. Notamment, il est possible d'obtenir les tables de gabarit au format Mapinfo ou Shape : onglet Téléchargement du standard considéré.

31

34 - http://geostandards.developpement-durable.gouv.fr/

Par contre, pour les tables à intégrer dans une base de données PostgreSQL/PostGIS, il faut passer par un script SQL de création de tables qui sera exécuté avec pgAdmin.

La mise à disposition de ce script n'est pas fourni dans l'état actuel.

On utilisera le fichier de script SQL suivant :

Il est intéressant de consulter le contenu de ce script qui est composé principalement de commandes DROP, CREATE, INSERT que l'on a étudiées dans le module précédent.

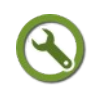

#### Méthode : Création des tables à partir du script SQL

Dans pgadmin, connectez-vous au serveur sur la base stageXX (XX étant votre numéro de stagiaire) :

Remarquer que les ordres CREATE, INSERT n'indiquent pas le nom du schéma dans lequel les données vont être intégrées. Ce sera donc par défaut dans le premier schéma de la variable *search\_path* (que nous avons vu au début de cette formation). L'ordre SOL

SHOW search path;

Affiche le contenu de la variable :

"\$user",public

Nous n'avons pas crée de schéma portant le nom du rôle de connexion, donc par défaut les données seront créés dans le schéma *public*.

Modifions pour la durée de la session le *search\_path* :

SET search\_path TO eolienterrestre, public;

puis exécuter le script SQL récupéré.

Attention : ce script supprimera le cas échéant toutes les tables de même nom avant de les recréer.

La requête ne renvoie aucun résultat, mais supprime les tables existantes, les recréée, créée les contraintes et index, et peuple les tables de valeurs codées.

nb : si le nom du schéma comporte des majuscules (ce qui n'est pas recommandé) il faut mettre son nom entre "" dans l'ordre

SET search path TO "MonSchema", public;

|              | Intégrer un géostandard dans la base de données                               |  |  |  |  |  |  |  |
|--------------|-------------------------------------------------------------------------------|--|--|--|--|--|--|--|
|              |                                                                               |  |  |  |  |  |  |  |
| Ø            | stage00/stage00@DOIP FOAD PostgreSQL                                          |  |  |  |  |  |  |  |
| Édite        | eur de requêtes Historique                                                    |  |  |  |  |  |  |  |
| 1            |                                                                               |  |  |  |  |  |  |  |
| 2            |                                                                               |  |  |  |  |  |  |  |
| 3            | Tables                                                                        |  |  |  |  |  |  |  |
| 4            | DROP TABLE IF EXISTS n mat eolien p r52 CASCADE;                              |  |  |  |  |  |  |  |
| 5            | DROP TABLE IF EXISTS n_pc_eolien_r52 CASCADE;                                 |  |  |  |  |  |  |  |
| 6            | DROP TABLE IF EXISTS n_codoa_eolien_r52 CASCADE;                              |  |  |  |  |  |  |  |
| 7            | DROP TABLE IF EXISTS n_parc_eolien_s_r52 CASCADE;                             |  |  |  |  |  |  |  |
| 8            | <pre>DROP TABLE IF EXISTS n_zde_moa_r52 CASCADE;</pre>                        |  |  |  |  |  |  |  |
| 9            | <pre>DROP TABLE IF EXISTS n_zde_com_r52 CASCADE;</pre>                        |  |  |  |  |  |  |  |
| 10           | <pre>DROP TABLE IF EXISTS n_zde_eolien_s_r52 CASCADE;</pre>                   |  |  |  |  |  |  |  |
| 11           | DROP TABLE IF EXISTS n_sre_commune_favorable_r52 CASCADE;                     |  |  |  |  |  |  |  |
| 12           | DROP TABLE IF EXISTS n_sre_eolien_s_r52 CASCADE;                              |  |  |  |  |  |  |  |
| 13           | types énumérés                                                                |  |  |  |  |  |  |  |
| 14           | DROP TABLE IF EXISTS val_classe_precision;                                    |  |  |  |  |  |  |  |
| 10           | DROP TABLE IF EXISTS val_booleen_liste;                                       |  |  |  |  |  |  |  |
| 17           | DROP TABLE IF EXISTS Val_etat_eotremie,                                       |  |  |  |  |  |  |  |
| 18           | DROP TABLE IF EXISTS val_etat_pc,                                             |  |  |  |  |  |  |  |
| 10           | DROF TABLE IT EXISTS Vac_ccac_demande_zde;                                    |  |  |  |  |  |  |  |
| Donn         | nées EXPLAIN Messages Notifications                                           |  |  |  |  |  |  |  |
| NOTI<br>CREA | NOTICE: la table « n_sre_eolien_s_r52 » n'existe pas, poursuite du traitement |  |  |  |  |  |  |  |
|              |                                                                               |  |  |  |  |  |  |  |
| Requ         | Requête exécutée avec succès en 183 msec.                                     |  |  |  |  |  |  |  |

Dans le schéma eolienterrestre de la base :

 rafraîchir (clic-droit) les tables pour afficher leur nombre exact : il y a normalement 9 tables n\_ vides (dont 4 tables géométriques) et 5 tables val\_ peuplées avec les valeurs codées...

33

|                             | ✓ <sup>™</sup> Schémas (4)                                                                                                    |
|-----------------------------|----------------------------------------------------------------------------------------------------|
|                             | ✓ ♦ eolienterrestre                                                                                                    |
|                             | Aa Analyseurs de recherche plein texte                                                                                                    |
|                             | > A↓ Collationnements                                                                                                    |
|                             | Configurations de recherche plein texte                                                                                                    |
|                             | Dictionnaires de recherche plein texte                                                                                                    |
|                             | > 🏠 Domaines                                                                                                    |
|                             | > (i) Fonctions                                                                                                    |
|                             | Fonctions déclencheurs                                                                                                    |
|                             | Modèle de recherche plein texte                                                                                                    |
|                             | > 1.3 Séquences                                                                                                    |
|                             | ✓ I Tables (14)                                                                                                    |
|                             | >                                                                                                    |
|                             | Imat_eolien_p_r52                                                                                                    |
|                             | Image: m_parc_eolien_s_r52                                                                                                    |
|                             | Image: https://www.action.org/action.org/ |
|                             | Image: margin: margin: marg |
|                             | Instruction > Instruction > |
|                             | Image: https://www.action.org/action.org/ |
|                             | Image: The second second se |
|                             | Image: https://www.action.org/action.org/ |
|                             | > lal_booleen_liste                                                                                                    |
|                             | > dl_classe_precision                                                                                                    |
|                             | >                                                                                                    |
|                             | > 🗮 val_etat_eolienne                                                                                                    |
|                             | > 📑 val_etat_pc                                                                                                    |
|                             | Tables distantes                                                                                                    |
|                             | > 🔄 Types                                                                                                    |
|                             | > III Vues                                                                                                    |
|                             | Vues matérialisées                                                                                                    |
| 1                           |                                                                                                    |
| <ul> <li>vérifie</li> </ul> | er la table (val_etat_eolienne),                                                                                                    |
|                             |                                                                                                    |

• afficher les données

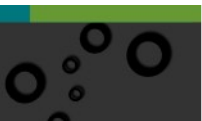

| Dor | nnées                   | EXPLAIN      | Messages |                        | Notification |  | ations |
|-----|-------------------------|--------------|----------|------------------------|--------------|--|--------|
|     | <b>code</b><br>[PK] cha | aracter (10) |          | libelle<br>character ( | 100)         |  |        |
| 1   | CO                      |              |          | Construite             |              |  |        |
| 2   | NCO                     |              |          | Non constru            | uite         |  |        |
| 3   | DE                      |              |          | Démontée               |              |  |        |
| 4   | AU                      |              |          | Autre                  |              |  |        |
|     |                         |              |          |                        |              |  |        |

Rétablir le *search\_path* :

SET Search path TO "\$user",public;

A noter qu'il suffit de se déconnecter et reconnecter pour rétablir le search\_path (la modification par la commande SET n'étant valide que pour la session en cours).

Rappel : pour modifier de façon permanente un *search\_path* pour un utilisateur il faut utiliser ALTER USER, exemple :

ALTER USER utilisateur\_eolien SET search\_path TO eolienterrestre, public ;

*Complément : Visualisation des contraintes sur les tables* 

Dans pgAdmin, l'onglet dépendants de chaque table liste les contraintes associées à cette table, comme on le voit ci-dessous avec les contraintes de la table n\_mat\_eolien\_p\_r52.

| Navigateur | 7 III T                                                                                                    | Propriétés SQL Statistiques Dépendances | tpendants  ☐ Catalogue post  \$ stage00/stage0 tableau de bord  ☐ EolienTerrestre  \$ stage00/stage0 | errestre    |
|------------|----------------------------------------------------------------------------------------------------|-----------------------------------------|----------------------------------------------------------------------------------------------------|-------------|
|            | Kip Fonctions déclencheurs     G Modèle de recherche plein texte                                                                                                    | Туре                                    | Nom                                                                                                  | Restriction |
|            | > 1.3 Séquences                                                                                                    | 곮 Index                                 | eolienterrestre.n_mat_eolien_p_r52_geom_gist                                                         | auto        |
|            | <ul> <li>Image: Tables (14)</li> <li>Image: Tables (14)</li> <li>Image: Tables (14</li></ul>                                                                                                    | @ Foreign Key                           | eolienterrestre.n_mat_eolien_p_r52.n_mat_eolien_p_r52_n_parc_eolien_s_r52_fkey                       | auto        |
|            | Imat_eolien_p_r52                                                                                                    | @ Foreign Key                           | eolienterrestre.n_mat_eolien_p_r52.n_mat_eolien_p_r52_n_pc_eolien_r52_fkey                           | auto        |
|            | Image: Image: | @ Foreign Key                           | eolienterrestre.n_mat_eolien_p_r52.n_mat_eolien_p_r52_n_zde_eolien_s_r52_fkey                        | auto        |
|            | <ul> <li>Impo_eoner() 32</li> <li>Impo_eoner() 32</li> <li>Imp</li></ul>                                                                                                    | @ Foreign Key                           | eolienterrestre.n_mat_eolien_p_r52.n_mat_eolien_p_r52_val_booleen_liste_fkey                         | auto        |
|            | En_sre_eolien_s_r52                                                                                                    | @ Foreign Key                           | eolienterrestre.n_mat_eolien_p_r52.n_mat_eolien_p_r52_val_classe_precision_fkey                      | auto        |
|            | <ul> <li>im_zde_com_r52</li> <li>im_n zde_eolien s_r52</li> </ul>                                                                                                    | @ Foreign Key                           | eolienterrestre.n_mat_eolien_p_r52.n_mat_eolien_p_r52_val_etat_eolienne_fkey                         | auto        |
|            | > n_zde_moa_r52                                                                                                    | Primary Key                             | eolienterrestre.n_mat_eolien_p_r52_pkey                                                              | auto        |
|            | tel val_booleen_liste     Harden precision                                                                                                    |                                         |                                                                                                    |             |
|            |                                                                                                    |                                         |                                                                                                    |             |

Des outils comme *DBVisualizer*<sup>35</sup> ou *pgModeler*<sup>36</sup> permettent de visualiser le schéma physique de la base en effectuant une rétro-ingénierie du modèle final obtenu après intégration du géostandard.

Cela permet de vérifier l'existence des liens entre les tables, créés lors de l'implémentation du géostandard via le script SQL.

Ci-dessous un exemple effectué sur le géostandard de l'éolien terrestre.

35 - https://www.dbvis.com 36 - http://pgmodeler.com.br

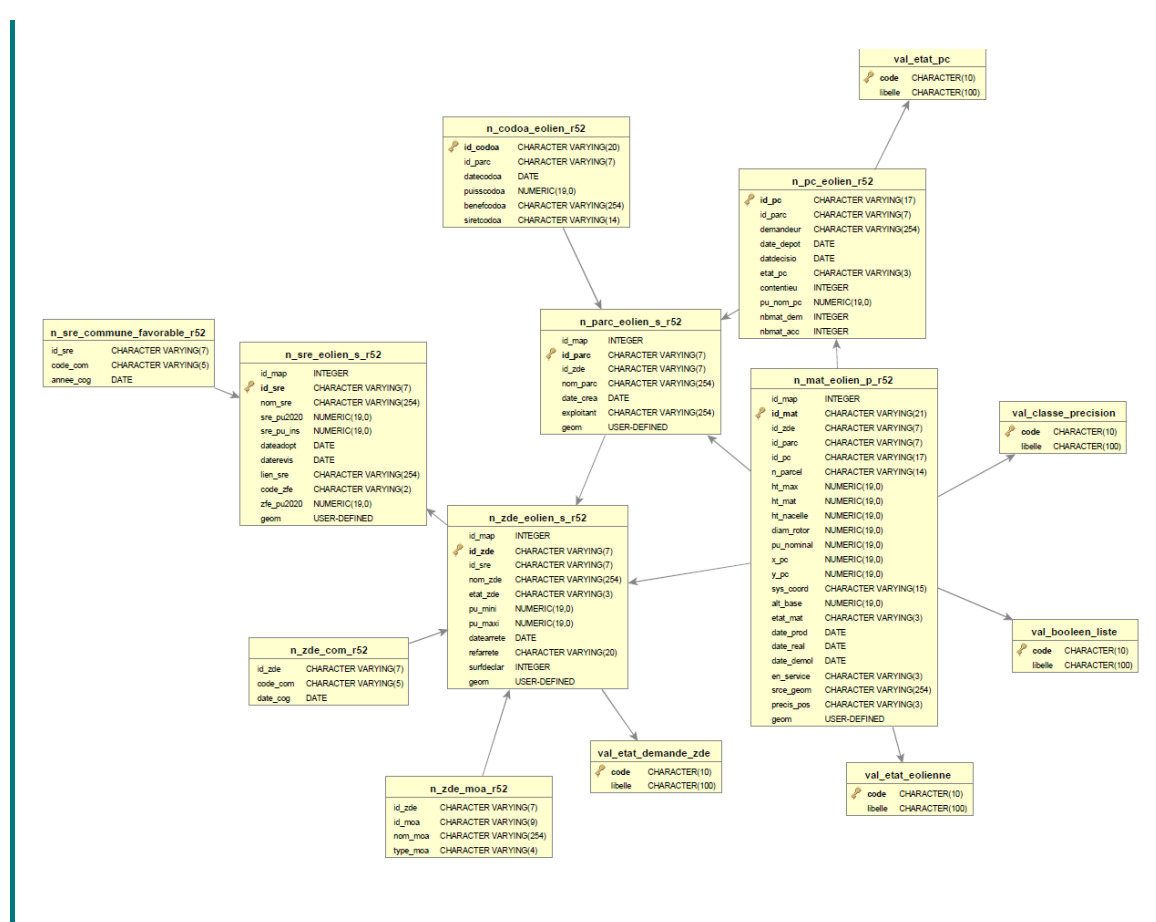

Cette représentation permet de vérifier le résultat de l'exécution du script SQL et l'existence des liens entre tables. Elle peut aussi être comparée au modèle contenu dans le géostandard.

#### C. Importer et visualiser des données

Pour les généralités sur l'importation de données, on se reportera au chapitre consacré à ce sujet dans le module 3 - gestion des bases.

Nous aborderons ici deux méthodes, la première avec ogr2ogr que nous ne mettrons pas en œuvre , et la seconde avec QGIS et une commande de géotraitement.

Les données à importer sont contenues dans les fichiers SHP du jeu de données de formation. Il s'agit de données réelles, produites par la DREAL des Pays-de-Loire, cataloguées sur le Géocatalogue. elles sont téléchargeables sur la plateforme SIGLOIRE : faire une recherche "éolien terrestre" sur *catalogue de SigLoire*<sup>37</sup>

#### Méthode : Import de fichiers SHP dans la base PostgreSQL avec ogr2ogr

Voir au préalable le chapitre sur l'utilisation d'ogr2ogr. - p.47

Les imports peuvent être réalisés par fichiers batchs, adaptables autant que de besoin (parfois l'encodage peut être en LATIN1 au lieu de l'UTF8), avec par exemple pour les parcs éoliens la syntaxe suivante : echo off

 $37 \ - \ https://catalogue.sigloire.fr/geonetwork/srv/fre/catalog.search$ 

set PGCLIENTENCODING=UTF8

ogr2ogr -append -update -f "PostgreSQL" -nlt PROMOTE\_TO\_MULTI PG:"dbname='EolienTerrestre' host='localhost' user='postgres' password='postgres'" n parc\_eolien\_s\_r52.shp

Ci-dessous le batch de création des permis de construire des éoliennes (la couche n\_pc\_eolien\_r52) à partir de la base non géographique n\_mat\_pc\_eolien\_p\_r52.dbf : cet exemple plus complexe tient à la particularité des données sources compatibles mais non conformes avec le standard, qui nécessitent dans la requête ogr2ogr une sélection SQL commençant par « SELECT UNIQUE ... » et le renommage de la couche de sortie avec -nln n\_pc\_eolien\_r52 pour être conforme avec la structure créée dans la base de données

echo on

set PGCLIENTENCODING=UTF8

ogr2ogr -append -update -f "PostgreSQL" -select "SELECT UNIQUE id\_pc, id\_parc, demandeur, date\_depot, datdecisio, etat\_pc, contentieu, pu\_nom\_pc, nbmat\_dem, nbmat\_acc FROM n\_mat\_pc\_eolien\_p\_r52" -nlt NONE -nln n\_pc\_eolien\_r52 PG:"dbname='EolienTerrestre' host='localhost' user='postgres' password='postgres'" n\_mat\_pc\_eolien\_p\_r52.dbf

**Attention** : les contraintes d'intégrité sur la base de données imposent également d'appeler les batchs dans cet ordre :

- 1. import des SRE
- 2. import des ZDE
- 3. import des parcs éoliens
- 4. import des mats et des permis de construire

## Méthode : Import des données avec QGIS et la boîte à outils de géotraitement (Processing)

Dans QGIS, ouvrir les couches SHP du jeu de données formation.

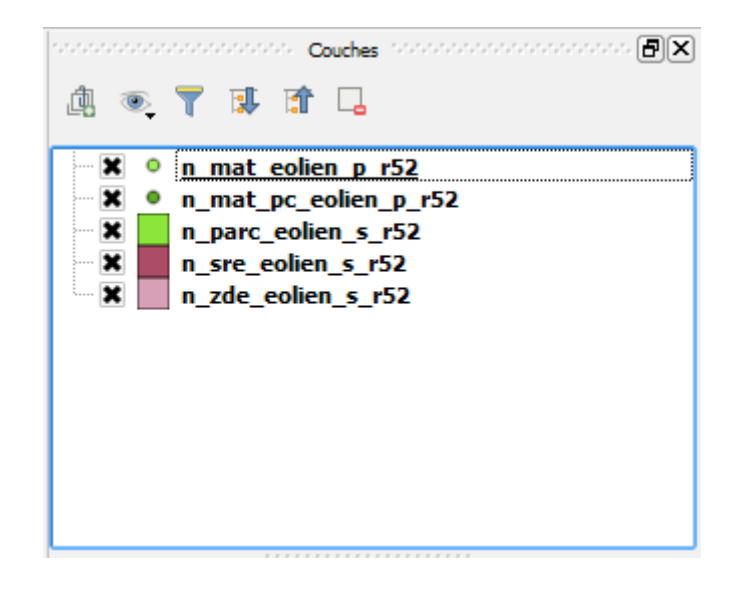

Comme indiqué dans le *chapitre consacré à ce sujet dans le module 3* - p.48, dans QGIS :

- lancer Traitement Boîte à outils
- cliquer, dans la liste des traitements proposés, sur GDAL puis Divers vecteur
- choisir le traitement Exporter vers PostgreSQL (connections

#### disponibles)

Renseigner les différents champs de la fenêtre de dialogue d'importation :

- **Base de données (nom de la connexion)** : choisir la connexion qui permet d'accéder à stagexx
- Couche en entrée : choisir, dans la liste déroulante, la couche ouverte dans QGIS que l'on souhaite envoyer vers la base de données. On choisit en premier n\_sre\_eolien\_s\_r52

Type de géométrie : MULTIPOLYGON

SCR de Sortie : SCR du Projet (EPSG : 2154)

- **Nom du schéma** : eolienterrestre (attention à l'orthographe)
- **Nom de la table** : la table de la base qui correspond à la couche ouverte dans QGIS (on peut laisser vide si les deux tables ont le même nom)
- **Clef primaire** : choisir id\_sre
- Plus bas :
  - décocher Écraser la table existante
  - cocher Ajouter à la table existante
  - Cocher: Convertir en morceaux multiples

| 👷 Exporter vers PostgreSQL (connexions disponibles)                                                                      | ×                                                |
|----------------------------------------------------------------------------------------------------|--------------------------------------------------|
| Paramètres Journal                                                                                                    | Exporter vers PostareSOI                         |
| Base de données (nom de la connexion)                                                                                    | (connexions disponibles)                         |
| stage00_stage00 v                                                                                                    | Evente una caucha vactorialla vara una composian |
| Couche en entrée                                                                                                    | à une base de données PostgreSQL existante       |
| * n_mat_eolen_p_r52 [EPSG:2154]                                                                                          |                                                  |
| Entité(s) sélectionnée(s) uniquement                                                                                     |                                                  |
| Encodage du Shape [optionne]                                                                                             |                                                  |
| Type de géométrie en sortie                                                                                              |                                                  |
| · · · · · · · · · · · · · · · · · · ·                                                                                    |                                                  |
| Affecte un SCR de sortie                                                                                                 |                                                  |
| SCR. du Projet: EPSG:2154 - RGF93 / Lambert-93 💌 🌚                                                                       |                                                  |
| Re-projeter vers ce SCR pour la sortie [optionnel]                                                                       |                                                  |
| <ul> <li>         •         •         •</li></ul>                                                                        |                                                  |
| Écraser le SCR source [optionnel]                                                                                        |                                                  |
| <ul> <li>         •         •         </li> </ul>                                                                        |                                                  |
| Schéma (nom du schéma) [optional]                                                                                        |                                                  |
| eolienterrestre                                                                                                    |                                                  |
| Table dans laquelle importer (laisser à blanc pour utiliser le nom de la couche) [optional]                              |                                                  |
| <b></b>                                                                                                    |                                                  |
| Clef primaire (nouveau champ) [optionnel]                                                                                |                                                  |
| id                                                                                                    |                                                  |
| Clef primaire (champ existant si l'option ci-dessus est vide) [optional]                                                 |                                                  |
| Nom de la colonne de géométrie [optionnel]                                                                               |                                                  |
| geom                                                                                                    |                                                  |
| Dimensions du vecteur                                                                                                    |                                                  |
| 2                                                                                                    |                                                  |
| Tolérance de la distance pour simplification [optionnel]                                                                 |                                                  |
| Distance maximum entre 2 nœuds (densification) [optionnel]                                                               |                                                  |
| Editoriano das antibés nos amarica (Addinis dons la SCC) da la caudas d'antirés (min. umos umin. umos) fantional). 🗸 🗸 🖉 |                                                  |
| 0%                                                                                                    | Annuler                                          |
| Exécuter comme processus de lot                                                                                          | Exécuter Fermer Aide                             |

Valider en cliquant sur Exécuter

Vérifier l'importation des données, dans pgAdmin, en rafraîchissant la liste des tables : constater que la table contient bien une ligne.

# *Méthode : Consultation des données de la base PostgreSQL avec Qgis*

Dans QGIS, il y a 3 méthodes pour ajouter une couche vectorielle depuis une base PostgreSQL/PostGIS :

• soit dans le panneau navigateur ou parcourir : choisir la connexion dans la liste PostGIS. Puis le schéma, et les tables à ouvrir (double cliquer)

| ⊕                         |   |
|---------------------------|---|
|                           |   |
| ₩                         |   |
| ⊞                         |   |
|                           |   |
| MSSQL                     |   |
| Oracle                    |   |
| PostGIS Nouvelle connexio | n |
|                           | - |
|                           |   |
| SpatiaLite                |   |
| ⊕ ··· ()) OWS             |   |
| WCS                       |   |
| WES WES                   |   |

• soit avec le bouton Ajouter une couche PostGIS : de la même

manière, choisir la connexion, le schéma et la ou les tables, puis Ajouter

| Serveur DOO fo                                                                                                   | rmation stage00                                                                                                    |                                      |                                              |                      |                   |                               | -                |
|----------------------------------------------------------------------------------------------------|----------------------------------------------------------------------------------------------------|--------------------------------------|----------------------------------------------|----------------------|-------------------|-------------------------------|------------------|
| Connecter                                                                                                    | Nouveau É                                                                                                    | diter                                | Effacer                                      |                      | Cha               | arger Enre                    | gistrer          |
| ichéma 🛆                                                                                                    | Table                                                                                                    |                                      | Colonne                                      | Type de D            | onnées            | Type spatial                  | SRI              |
| EolienTerrestre                                                                                                  | n mat eolien n r52                                                                                                    | )                                    | aeom                                         | Géométrie            | 2                 | Point                         | 215              |
| EolienTer                                                                                                    | n_parc_eolien_s_r52                                                                                                    |                                      | geom                                         | Géométrie            |                   | MultiPolyg                    | on 215           |
| ···· EolienTer                                                                                                   | n_sre_eolien_s_r52                                                                                                    |                                      | geom                                         | Géométrie            |                   | MultiPolyg                    | on 215           |
| ⊕∵ public<br>⊡∵ travail                                                                                          |                                                                                                    |                                      | gcom                                         | Geometric            |                   | , Hararonya                   |                  |
| 1                                                                                                    |                                                                                                    | *                                    |                                              |                      |                   |                               | ••               |
| Lister les tables                                                                                                | sans géométries                                                                                                    |                                      |                                              |                      |                   | Garder la fenêt               | re ouverte       |
| Options de rec                                                                                                   | cherche                                                                                                    |                                      |                                              |                      |                   |                               |                  |
|                                                                                                    |                                                                                                    |                                      | Aleuter                                      | Eiltror              |                   | Close                         | Help             |
| tiliser la co                                                                                                    | mmande Ajo                                                                                                    | uter une                             | e couche v                                   | ecteur               | Võ                | : cocher                      | le typ           |
| tiliser la co<br>ce Base de<br>les tables a                                                                      | mmande Ajo<br>• données, pu<br>à ouvrir.                                                                                                    | uter une<br>lis choisir              | e couche v                                   | ecteur<br>stgreSQL.  | Sélect            | : cocher                      | le typ           |
| tiliser la co<br>ce <b>Base de</b><br>les tables à                                                               | mmande Ajo<br>données, pu<br>à ouvrir.                                                                                                    | uter une<br>iis choisir<br>:eur      | e couche v<br>le type Pos                    | ecteur<br>stgreSQL.  | Sélect            | : cocher<br>ionner la d       | le typ<br>conne> |
| tiliser la co<br>ce Base de<br>les tables a<br>(() Ajouter                                                       | mmande Ajo<br>e données, pu<br>à ouvrir.<br>r une couche vect<br>e source                                                                                                    | uter une<br>iis choisir<br>eur       | e couche v<br>le type Pos                    | ecteur<br>stgreSQL.  | Sélect            | : cocher<br>ionner la o       | le typ           |
| tiliser la co<br>Ce Base de<br>les tables à<br>Ajouter<br>Type d<br>O Fich                                       | mmande Ajo<br>e données, pu<br>à ouvrir.<br>r une couche vect<br>e source                                                                                                    | uter une<br>lis choisir<br>eur       | e couche v le type Pos                       | ecteur<br>stgreSQL.  | Sélect            | : cocher<br>ionner la d       | le typ           |
| tiliser la co<br>Ce Base de<br>les tables à<br>(() Ajouter<br>Type d<br>O Fich<br>Codage                         | mmande Ajo<br>e données, pu<br>à ouvrir.<br>r une couche vect<br>e source<br>nier Répertoire<br>s System                                                                          | uter une<br>iis choisir<br>eur       | e couche v le type Pos                       | ecteur<br>stgreSQL.  | Sélect<br>Protoco | : cocher<br>ionner la d       | le typ           |
| tiliser la co<br>Ce Base de<br>les tables a                                                                      | mmande Ajo<br>e données, pu<br>à ouvrir.<br>r une couche vect<br>e source<br>nier O Répertoire<br>e System<br>e données                                                           | uter une<br>lis choisir<br>eur       | couche v le type Pos                         | ecteur<br>stgreSQL.  | Sélect<br>Protoco | : cocher<br>cionner la d      | le typ           |
| tiliser la co<br>Ce Base de<br>les tables à<br>X Ajouter<br>Type d<br>O Fich<br>Codage<br>Base de<br>Type (      | mmande Ajo<br>e données, pu<br>è ouvrir.<br>r une couche vect<br>e source<br>hier Répertoire<br>e System<br>e données<br>PostareSOL                                               | uter une<br>lis choisir<br>eur       | e couche v le type Pos                       | ecteur<br>stgreSQL.  | Sélect<br>Protoco | : cocher<br>ionner la d       | le typ           |
| tiliser la co<br>Ce Base de<br>les tables à<br>X Ajouter<br>Type d<br>O Fich<br>Codage<br>Base de<br>Type        | mmande Ajo<br>e données, pu<br>à ouvrir.<br>r une couche vect<br>e source<br>nier Répertoire<br>e System<br>e données<br>PostgreSQL                                               | uter une<br>lis choisir<br>e         | e couche v le type Pos                       | ecteur<br>stgreSQL.  | Sélect<br>Protoco | : cocher<br>cionner la d      | le typ           |
| tiliser la co<br>Ce Base de<br>les tables a<br>Ajouter<br>Type d<br>Codage<br>Base de<br>Type                    | mmande Ajo<br>e données, pu<br>à ouvrir.<br>r une couche vect<br>e source<br>nier O Répertoire<br>e System<br>e données<br>PostgreSQL<br>nexions                                  | uter une<br>lis choisir<br>eur       | e couche v le type Pos  Base de do           | ecteur<br>stgreSQL.  | Sélect<br>Protoco | : cocher<br>cionner la d      | le typ           |
| tiliser la co<br>Ce Base de<br>les tables à<br>Ajouter<br>Type d<br>O Fich<br>Codage<br>Base de<br>Type (<br>Com | mmande Ajo<br>e données, pu<br>à ouvrir.<br>r une couche vect<br>e source<br>nier Répertoire<br>e System<br>e données<br>PostgreSQL<br>eexions                                    | uter une<br>iis choisir<br>eur<br>e  | couche v     le type Po:     Base de do      | ecteur<br>stgreSQL.  | Sélect            | : cocher<br>ionner la d       | le typ           |
| tiliser la co<br>Ce Base de<br>les tables a<br>Ajouter<br>Type d<br>Codage<br>Base de<br>Type (<br>Conn<br>Ser   | mmande Ajo<br>e données, pu<br>à ouvrir.<br>r une couche vect<br>e source<br>nier O Répertoire<br>e System<br>e données<br>PostgreSQL<br>nexions<br>veur DOO formation<br>Nouveau | uter une<br>lis choisir<br>eur<br>e  | e couche v le type Pos  e Base de do  Éditer | ecteur que stgreSQL. | Sélect<br>Protoco | : cocher<br>cionner la d      | le typ           |
| tiliser la co<br>Ce Base de<br>les tables à<br>Mjouter<br>Type d<br>Codage<br>Base de<br>Type (<br>Conn          | mmande Ajo<br>e données, pu<br>à ouvrir.<br>r une couche vect<br>e source<br>hier Répertoire<br>e System<br>e données<br>PostgreSQL<br>hexions<br>veur DOO formation<br>Nouveau   | uter une<br>iis choisir<br>eeur<br>e | e couche v le type Pos  e Base de do  Éditer | ecteur que stgreSQL. | Sélect<br>Protoco | : cocher<br>cionner la o<br>e | le typ           |

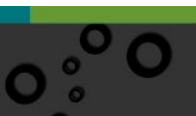

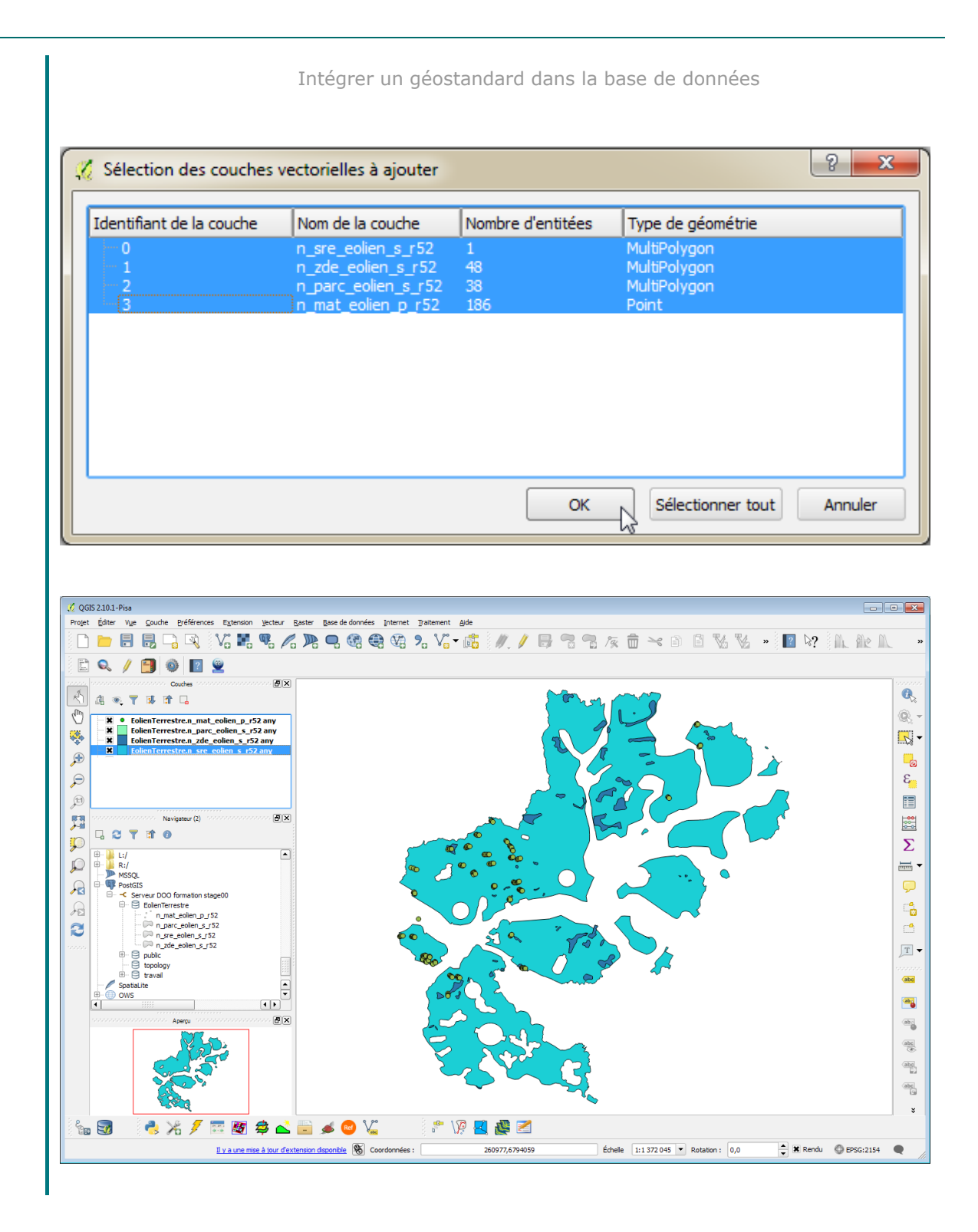

41 ° O

# O Solution des exercices

#### > Solution n°1 (exercice p. 14)

On peut utiliser une requête utilisant directement les 3 tables :

```
SELECT
structure.nom_struct,
structure.n_siren,
structure.id,
commune64.geom
FROM
travail.commune64,
travail.delegation,
travail.structure
WHERE
commune64."INSEE_Commune" = delegation.code_insee AND
delegation.code_siren = structure.n_siren AND
structure.nature_jur = 'CC';
```

Rajoutons un ORDER BY nom\_struct : cela donne un tableau (extrait) :

|   | nom_struct<br>character varying(150) | n_siren<br>character varying(25) | id<br>integer | geom<br>geometry(MultiPolygon,2154) |
|---|--------------------------------------|----------------------------------|---------------|-------------------------------------|
| 1 | COMMUNAUTE DE COMMUNES D'AMIKUZE     | 246401616                        | 52            | 01060000206A08000001000000010       |
| 2 | COMMUNAUTE DE COMMUNES D'AMIKUZE     | 246401616                        | 52            | 01060000206A0800000100000010        |
| 3 | COMMUNAUTE DE COMMUNES D'AMIKUZE     | 246401616                        | 52            | 01060000206A0800000100000010        |
| 4 | COMMUNAUTE DE COMMUNES D'AMIKUZE     | 246401616                        | 52            | 01060000206A0800000100000010        |
| 5 | COMMUNAUTE DE COMMUNES D'AMIKUZE     | 246401616                        | 52            | 01060000206A0800000100000010        |
| 6 | COMMUNAUTE DE COMMUNES D'AMIKUZE     | 246401616                        | 52            | 01060000206A0800000100000010        |
| 7 | COMMUNAUTE DE COMMUNES D'AMIKUZE     | 246401616                        | 52            | 01060000206A0800000100000010        |

Il faut modifier ce code, car nous souhaitons le contour des CC... il faut donc faire un st\_union() (voir le module SQL de QGIS perfectionnement) des géométries des communes appartement à une même CC et group by pour faire l'agrégation.

Solution des exercices

#### Cela donne :

```
SELECT
structure.nom_struct,
structure.n_siren,
structure.id,
st_union(commune64.geom)
FROM
travail.commune64,
travail.delegation,
travail.structure
WHERE
commune64."INSEE_Commune" = delegation.code_insee AND
delegation.code_siren = structure.n_siren AND
structure.nature_jur = 'CC'
GROUP BY n_siren,structure.id,nom_struct
ORDER BY nom_struct;
```

Si on veut créer la table on utilisera donc : CREATE TABLE travail.limites CC AS ( SELECT row number() over() as id qgis, scom.nom struct, scom.n siren, scom.id, st union(com.geom)::geometry(multipolygon,2154) as geom FROM travail.commune64 AS com, travail.delegation AS dcom, travail.structure AS scom WHERE com."INSEE Commune" = dcom.code insee AND dcom.code siren = scom.n siren AND scom.nature\_jur = 'CC' GROUP BY scom.n siren, scom.id, scom.nom struct ORDER BY nom struct);

Noter le typage explicite de la géométrie fusionnée en MULTIPOLYGON et l'ajout d'une numérotation automatique des lignes avec le row\_number() over(). Visualiser la table dans QGIS à partir de DBManager

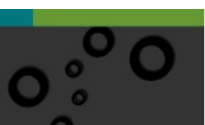

Solution des exercices

| E Créer - Fonction dé                                                   | clencheur        |                       |             | ×                                                                                                    |
|-------------------------------------------------------------------------|------------------|-----------------------|-------------|----------------------------------------------------------------------------------------------------|
| General Définition                                                      | Code Options     | Ever - Fonction décle | ncheur      | ×                                                                                                    |
| Nom                                                                     | actualise_geofla | General Définition C  | ode Options | Paramètres Sécurité SQL                                                                                                    |
| Propriétaire                                                            | 🐣 stage00        | Type renvoyé          | déclencheur | (≡) Créer - Fonction déclencheur                                                                                                    |
| Propriétaire     ▲ stage00       Schéma     ◆ travail       Commentaire |                  | Langage               | plpgsql     | <pre>1 DECLARE 2 BEGIN 3 DROP TABLE IF EXISTS travail.limites_CC; 4 CREATE TABLE IF EXISTS travail.limites_CC AS ( 5 SELECT 6 structure.nom_struct, 7 structure.id, 9 st_union(commune64.geom) 10 FROM 11 travail.communes64, 12 travail.delegation, 13 travail.structure</pre>                                                                |
| i ?                                                                     |                  | i ?                   |             | <pre>14 WHERE<br/>15 commune64."INSEE_commune" = delegation.code_insee AND<br/>16 delegation.code_siren = structure.n_siren AND<br/>17 structure.nature_jur ='CC'<br/>18 GROUP BY n_siren, structure.id, nom_struct<br/>19 ORDER BY nom_struct );<br/>20 ALTER TABLE travail.limites_CC OWNER TO stage00;<br/>21 RETURN NEW;<br/>22 END;</pre> |
|                                                                         |                  |                       |             | i ? X Annuler A Réinitialiser                                                                                                    |

Créer la fonction déclencheur actualise\_geofla :

Créons maintenant deux triggers identiques sur les tables *structures* et *delegation* :

| - Créer - Déclencher |                  |                               | ×                     |         |                   |                   |            |              |            |
|----------------------|------------------|-------------------------------|-----------------------|---------|-------------------|-------------------|------------|--------------|------------|
| General Définition   | Événements       | Transition Cod                | de SQL                |         |                   |                   |            |              | Bloc note  |
| Nom                  | apelle_actualise |                               | ncheur                |         |                   | ×                 |            |              |            |
| iner une ligne (L) e | 2                | General Défin                 | Événements Tra        | ansitio | n Code SQL        |                   |            |              |            |
|                      |                  | Déclencheur<br>niveau ligne ? | Oui                   |         | → Créer - Déclenc | heur              |            | 0.1.001      | ×          |
|                      |                  | Déclencheur                   | No                    |         | General Definitio | on Evenements     | Iransition | Code SQL     |            |
|                      |                  | contrainte ?                  |                       |         | Déclenchement     | AFTER             |            |              | *          |
|                      |                  | Différable ?                  | Νο                    |         | Événements        | d                 |            | -            |            |
|                      |                  | Différable ?                  | No                    |         | INSERT            | Oui               | UPDATE     | Oui          |            |
|                      |                  | Fonction<br>déclencheur       | travail.actualise_geo | fla     | DELETE            | Oui               | TRUNCATE   | No           |            |
|                      |                  | Arguments                     |                       |         | Quand             | 1                 |            |              |            |
|                      |                  |                               |                       |         | Colonnes          | Sélectionner un c | bjet       |              |            |
|                      |                  |                               |                       |         |                   |                   |            |              |            |
| i ?                  | × Annuler        |                               |                       |         |                   |                   |            |              |            |
| Requête exécutée a   | avec succès en   |                               |                       |         |                   |                   |            |              |            |
|                      |                  | i ?                           | × Annuler             | 🖧 Réi   |                   |                   |            |              |            |
|                      |                  |                               |                       |         | i ?               | × Annuler         | 🖧 Réinitia | aliser 🕞 🖬 E | nregistrer |

Sous QGIS, supprimer par exemple la communauté de communes de la vallée d'Ossau dans la table des structures.

45

Solution des exercices

Pour rafraîchir la table *limites\_cc* dans le canvas, faire par exemple un petit zoom panoramique. Vous devez voir disparaître la CC de la vallée d'Ossau.

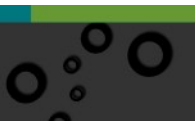

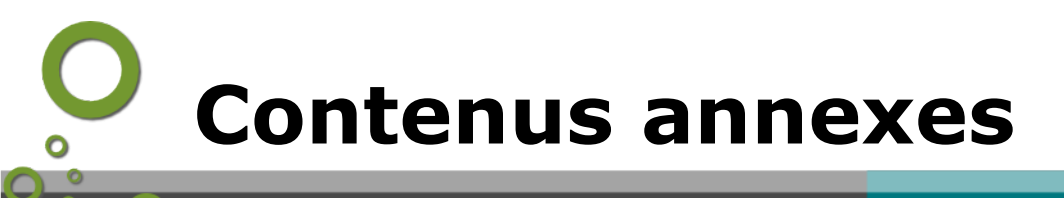

#### - Import via ogr2ogr

**GDAL** (Geospatial Data Abstraction Library) est une bibliothèque libre permettant de lire et de traiter un très grand nombre de format d'images géographiques. Un sousensemble de cette bibliothèque est la bibliothèque OGR permettant d'accéder à la plupart des formats courants de données vectorielles. On trouvera une documentation en français sur *ce site*<sup>38</sup>. La documentation de référence sur ogr2ogr est *disponible ici.*<sup>39</sup>

Une installation de QGIS par OSGeo4W installe sur le poste local une console Shell permettant de lancer ogr2ogr (c'est également le cas pour les packages Ministère).

| 🔰 OS       | Geo4W                                     |
|------------|-------------------------------------------|
| 6          | Monteverdi                                |
| M          | MSYS Shell                                |
|            | OSGeo4W Shell                             |
| )<br>G     | OSGeo4W                                   |
| ۲          | QGIS Browser 2.10.0 with GRASS 6.4.4      |
| ۲          | QGIS Browser 2.10.0                       |
| - <u>(</u> | QGIS Desktop 2.10.0 with GRASS 6.4.4      |
| - <u>(</u> | QGIS Desktop 2.10.0                       |
| - <u>(</u> | Qt Designer with QGIS 2.10.0 custom widge |
| )<br>E     | Setup                                     |

Si vous ne disposez pas du raccourci de lancement dans le menu vous pouvez lancer :

C:\Program Files\QGIS 3.16\OSGeo4W.bat (au besoin créer un raccourci sur le bureau).

On utilisera ogr2ogr --version pour récupérer le numéro de version installé :

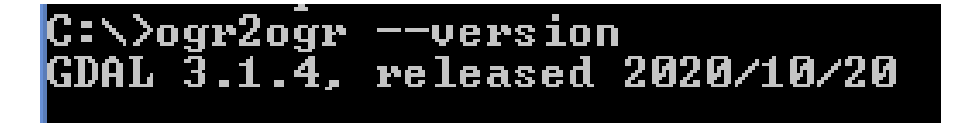

Fermer la fenêtre shell en tapant exit.

Dans la pratique on utilisera surtout ogr2ogr dans des scripts sur le serveur (en poste local autant passer par les algorithmes de processing -menu traitement- qui offrent

- 38 http://gdal.gloobe.org/
- 39 http://www.gdal.org/ogr2ogr.html

une interface sous forme de boîte de dialogue).

Dans ce cas on utilisera le ogr2ogr installé avec les packages du serveur (*exemple pour Debian*<sup>40</sup>).

Il est possible de taper ogr2ogr - - help pour avoir une aide sur les paramètres.

Dans les options de ogr2ogr qui sont détaillées ici on notera en particulier :

- **-f** : format de sortie
- -overwrite : écrase les anciennes valeurs si existantes
- -append -update : ajoute des données sans écraser d'autres
- -nln : affecte nouveau nom à la table (si rien alors nom du fichier pour nom table)
- -s\_srs : projection de la source
- -a\_srs : assigne valeur de la projection en sortie
- -t\_srs : transforme la projection (reprojection)
- -skipfailures : continue après un échec, ignorant l'objet en échec (en particulier si géométrie invalide).
- **-nlt : exemple** -nlt MULTIPOLYGONE **pour imposer le type de géométrie.**

Pour PostgreSQL on trouvera *ici la description*<sup>41</sup> des options spécifiques en particulier les Layer Creation Option (-lco).

Noter également l'importance de l'option -config PG\_USER\_COPY YES qui impose d'utiliser l'ordre COPY au lieu de INSERT et accélère beaucoup les traitements.

#### Exemple :

```
ogr2ogr -f "PostgreSQL" -append -nln "MaTable" -nlt MULTIPOLYGON -lco
GEOMETRY_NAME=the_geom -lco FID=gid -lco OVERWRITE=no -lco
SCHEMA=MonSchema -a_srs EPSG:2154 PG:"dbname='MaBase' host='MonHote'
port='PortDeHote' user='MonIdentifiant' password='MonMotDePasse'"
MonFichierSource
```

Pour un exemple plus concret, mettons que l'on veuille importer la table "COMMUNE\_DENSITE.shp (fournie dans le jeu de données) sous le nom commune\_densite

et que cette table soit disponible sous i:\

La commande sera :

```
ogr2ogr -f "PostgreSQL" -nln "commune_densite" -nlt MULTIPOLYGON -lco
GEOMETRY_NAME=geom -lco SCHEMA=travail -a_srs EPSG:2154
PG:"dbname='stage00' host='10.167.71.3' port='5432' user='stage00'
password='stage00'" i:/COMMUNE_DENSITE.SHP
```

#### - Import via Processing (menu traitement)

Un autre moyen d'importer une couche dans PostGIS est d'utiliser les algorithmes d'import vers PostGIS disponibles dans *Processing* (Boîte à outils de traitements)

40 - https://packages.debian.org/stable/gdal-bin

41 - http://www.gdal.org/drv\_pg.html

Contenus annexes

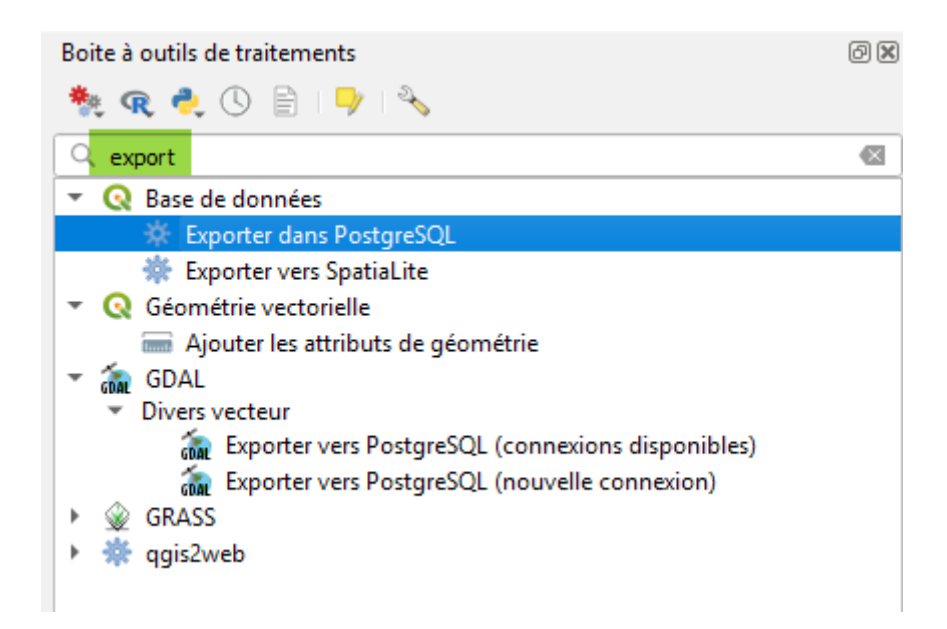

Par exemple, exporter vers PostgreSQL (connections disponibles) permet d'exporter dans PostGIS avec une connexion ouverte.

(nb : dans certains versions de QGIS le terme utilisé est *Importer* au lieu de *Exporter*)

Il s'agit en fait d'une aide à la rédaction d'une commande **ogr2ogr** qui apparaît en bas de la boîte de dialogue.

Exemple :

GDAL/OGR console call

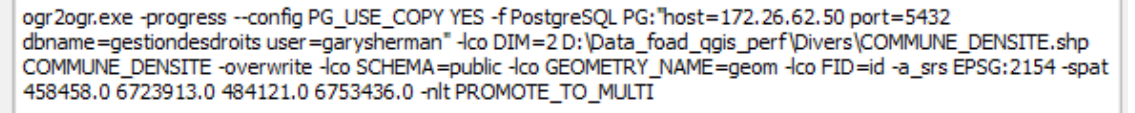

De nombreux paramètres sont réglables.

*Ogr2ogr* a été choisi par Faunalia pour réaliser cet algorithme. On trouvera *ici*<sup>42</sup> une justification en termes de performances par rapport à *shp2pgsql*.

À noter que cette méthode permet d'importer en lot. En effet un algorithme peut être lancé par clic droit -> exécuter comme processus de lot.

42 - https://faunaliagis.wordpress.com/2014/11/24/a-new-qgis-tool-based-on-ogr2ogr-to-import-vectors-in-postgis-the-fast-way/

49

Contenus annexes

| 🔹 🔇 Base de donné                   | es                                          |
|-------------------------------------|---------------------------------------------|
| Exporter d                          | Exécuter                                    |
| <ul> <li>Q Géométrie vec</li> </ul> | Exécuter comme processus de lot             |
| 🔚 Ajouter les                       | Éditer les styles de rendu pour les sorties |
| GDAL GDAL                           |                                             |

Le choix de plusieurs couches avec le bouton ... permet d'alimenter automatiquement autant de lignes que de couches à importer et de préciser ensuite les paramètres pour chaque couche :

| Paramètres Journal                    |                                                                                                    |                                   |                          |                                        |         |
|---------------------------------------|----------------------------------------------------------------------------------------------------|-----------------------------------|--------------------------|----------------------------------------|---------|
| Base de données (nom de la connexion) | Couche source Encodage du                                                                                                    | Shape Type de géométrie en sortie | Affecte un SCR de sortie | Re-projeter vers ce SCR pour la sortie | Écras   |
| Auto-remplissage                      | Auto-remplissage Auto-rempli                                                                                                    | sage 🖕 Auto-remplissage 🖕         | Auto-remplissage         | Auto-remplissage 🖕                     | Auto    |
| Utest_avec_sql_teinne_jousteau        | Calculer par expression<br>Ajouter des valeurs par expression<br>Ajouter des fichiers par motif<br>Sélectionner des fichiers<br>Ajouter tous les fichiers d'un répertoire<br>Sélectionner à partir des couches chargé |                                   |                          |                                        |         |
| Channel has an unber                  |                                                                                                    |                                   |                          |                                        |         |
| Charger les couches                   |                                                                                                    | 0%                                |                          |                                        | Annuler |
|                                       |                                                                                                    | 0.76                              |                          |                                        | Annuk   |

L'import via ogr2ogr par cette méthode est considéré comme beaucoup plus performant en termes de rapidité que l'import par DBManager.

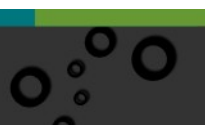